# 用友 U8 操作手册

| 第 | 一部分    | 系统初始化       | 3  |
|---|--------|-------------|----|
|   | 1.1 系约 | 统说明         | 3  |
|   | 1.2 权区 | 限说明         | 3  |
|   | 1.4 系約 | 统管理员注册      | 4  |
|   | 1.6 增力 | 加操作员用户      | 6  |
|   | 1.7 更改 | 改账套名称       | 8  |
| 第 | 二部分    | 总账          | 11 |
|   | 2.1 系统 | 充登录         | 11 |
|   | 2.4 会计 | 十科目调整       |    |
|   | 2.6 录入 | 入期初余额       | 14 |
|   | 2.7 凭证 | E           | 17 |
|   | 2.7.1  | · 填制凭证      |    |
|   | 2.7.2  | ? 作废/整理凭证   |    |
|   | 2.7.3  | 3 其他常用功能说明  |    |
|   | 2.7.4  | · 审核凭证      |    |
|   | 2.7.5  | 5 查询凭证      |    |
|   | 2.7.6  | 5 打印凭证      |    |
|   | 2.7.7  | 7 记账与反记账    |    |
|   | 2.8 期末 | ₭           | 41 |
|   | 2.8.1  | 期间损益结转      |    |
|   | 2.8.3  | 3 结账与反结账    |    |
|   | 2.9 账表 | 友           | 45 |
|   | 2.9.1  | 科目账         |    |
|   | 2.9.2  | 9.项目往来辅助账   |    |
|   | 2.9.3  | 3 账簿打印      |    |
|   | 3.4 设置 | 置备份计划       |    |
|   | 3.5 自动 | 动账套备份的还原及引入 | 60 |
|   | 3.6 清陽 | 余单据锁定       | 63 |
|   | 3.7 清陽 | 余系统运行异常     | 63 |

# 目 录

# 第一部分 系统初始化

### 1.1 系统说明

**业务平台:** 主要进行日常的账务处理:记账、结账、凭证及账表的查询打印等操作。 其图标如下:

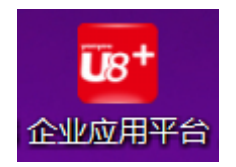

**系统管理:** 主要进行(1)账套的备份还原,(2)用户的填加,(3)年度账的建立及结转。等 操作。其图标如下:

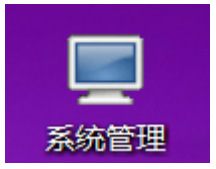

### 1.2 权限说明

主要指在登陆"系统管理"时可能涉及到的用户及权限:

**admin**: 系统管理员 (1)账套的备份还原; (2)备份计划的建立; (3)用户的填加; (4)异常任务的清理 等。

demo : 账套主管 (1) 年度账的建立 ; (2)年度数据的结转 等。

系统管理员和账套主管的权限比较

| (又件) |        |      |               |              |
|------|--------|------|---------------|--------------|
| 主要功能 | 功能选项   | 功能细项 | 系统管理员是<br>否拥有 | 账套主管是<br>否拥有 |
|      | 账套建立   |      | Y             | Ν            |
|      | 账套修改   |      | N             | Y            |
| 账套主管 | 账套引入   |      | Y             | Ν            |
|      | 账套输出   |      | Y             | Ν            |
|      | 账套数据删除 |      | Y             | Ν            |

|         | 年度账建立                |           | Ν | Y |
|---------|----------------------|-----------|---|---|
|         | 清空年度数据               |           | Ν | Y |
| 年度账     | 年度账引入                |           | Ν | Y |
|         | 年度账输出                |           | Ν | Y |
|         | 年度数据删除               |           | Ν | Y |
|         | 结转上年数据               |           | Ν | Y |
|         | · 近 罢 夕 // 江 和       | 设置账套数据输出  | Y | Ν |
|         | 反 且 奋 伤 I 划          | 设置年度账数据输出 | Y | Y |
|         | 初始化数据库               |           | Y | Y |
|         | *# +17 \主 1公         | 清除工作流数据   | Y | N |
| 系统      | 数据 <b></b> 循际        | 清除日志      | Y | N |
|         | 数据还原                 | 还原工作流数据   | Y | N |
|         |                      | 还原日志      | Y | N |
|         | 升级 SQL Server 数<br>据 |           | Y | Y |
|         | 角色                   |           | Y | Ν |
| 权限      | 用户                   |           | Y | Ν |
|         | 权限                   |           | Y | Y |
|         | 刷新                   |           | Y | Y |
|         | 清除单据锁定               |           | Y | Ν |
| भेज म्ह | 清除选定任务               |           | Y | Ν |
| 化图      | 清除异常任务               |           | Y | Ν |
|         | 清退站点                 |           | Y | Ν |
|         | 上机日志                 |           | Y | N |

# 1.4 系统管理员注册

点击"系统管理"一"系统"一"注册"如下图:

|                    | ■用友U8[系统管理]                          |             |       |       |             |   |
|--------------------|--------------------------------------|-------------|-------|-------|-------------|---|
|                    | <b>系统(<u>S</u>)</b> 账套(A)账           | 套库(Y) 权限(Q) | 视图(⊻) | 帮助    |             |   |
|                    | 注册( <u>R</u> )                       | Ctrl+R      |       |       |             |   |
|                    | 设置备份计划(P)                            |             |       |       |             |   |
|                    | 初始化数据库<br>升级SQL Server数据             |             |       |       |             |   |
|                    | 数据清除<br>数据还原                         | <b>&gt;</b> |       |       |             |   |
|                    | 安全策略                                 |             |       |       |             |   |
|                    | 加密证书管理                               | •           |       |       |             |   |
|                    | 注销( <u>U)</u><br><b>退出(<u>X</u>)</b> | Ctrl+U      |       |       |             |   |
|                    |                                      |             |       |       |             |   |
| 则弹出登陆对话框,          | 如下图:                                 |             |       |       |             |   |
| 用友 U8 <sup>+</sup> |                                      |             |       |       | 简体中文 🗸 帮助   | × |
|                    |                                      | ZHANG       |       |       | ~           |   |
| 开放                 | 拥抱互联                                 | 1 admin     |       |       |             |   |
|                    |                                      | ۵.          |       |       | 600 修改密码    |   |
| · · · · ·          | o                                    | 😰 (default) | )     |       | ~           |   |
| u8oper             | .yonyou.com                          |             |       |       |             |   |
|                    |                                      |             |       |       | 忘记密码?       |   |
| • • • • •          |                                      |             |       | 登录    |             |   |
| 下载移动U8+            | U订货 超客营销 U会                          | 员 OpenAPI 友 | 空间    | 用友网络科 | 技股份有限公司版权所有 |   |

"登录到"栏务必保证是本机的计算机名(在本系统中所有的登录窗口,都必须保证这一点),一般会自动带出,不用作任何修改。

"操作员"处输入"admin"(这是系统管理员的账号,由系统安装后自动分配,拥有 最高权限,由此账号可以新建其他用户账号)。

"账套"栏选择"(default)"。

点击"确定"。

因为是初次登录,可能会弹出如下界面提示您创建账套:

| 创建账套   |          |               | ×    |
|--------|----------|---------------|------|
|        | 建账方式     |               |      |
|        |          |               |      |
|        |          |               | 7    |
|        | ● 新建空白账套 |               |      |
|        |          |               |      |
| 1 Card | ○ 参照已有账套 |               |      |
|        | 账套       |               | T    |
| 255    | 全计年度     | <b></b>       |      |
| 11/200 | 47112    |               |      |
|        | ✔ 结转档案   |               |      |
|        | □ 结转期初   |               |      |
|        |          |               |      |
|        |          |               |      |
|        |          | 上−歩(≤) 下−歩(≥) | 取消帮助 |

因为驻外机构必须使用财务司配发的标准账套,不需要自己创建账套,所以在此点击"取 消",再回到"系统管理"界面。此时会发现界面上很多 admin 可以操作的菜单都已经激活, 请暂时不关闭此"系统管理"界面以进行后续操作。

# 1.6 增加操作员用户

至此,本财务系统中只有一个账号为 admin 的用户,它是系统自动生成的,具有系统管理员的权限。下面介绍如何在系统中新增用户。

在"系统管理"界面中,依次点击"权限"一"用户",如图:

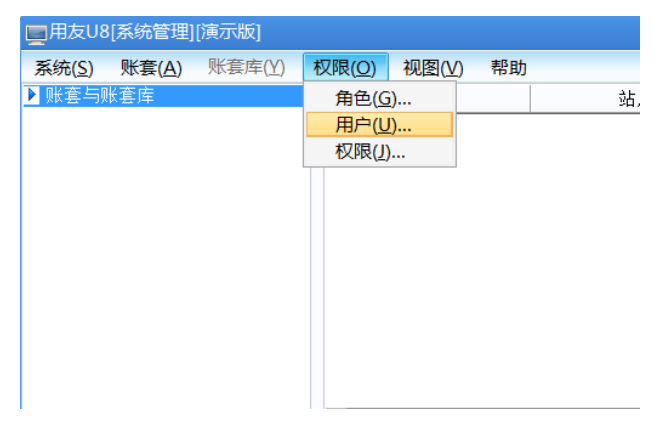

进入如下界面:

| 6月月登班<br>8月月日 日、 | 预览 🖂 輸出 | 2。 増加 💿 批量 | ・ 🥢 修改 🔂 🔒 | 服金品转 | 授 🔹 刷新 | 😑 定位 💿 帮助 」 | 🛯 退出 |               |                     | - 0                |
|------------------|---------|------------|------------|------|--------|-------------|------|---------------|---------------------|--------------------|
| 指索               | _       |            | - 隐藏已注韵    | 调户   |        | □ 打印/输出所属角色 |      |               |                     |                    |
| 用户编码             | 用户全名    | 部门         | Email 地址   | 手机号  | 用户类型   | 认证方式        | 状态   | 创建时间          | 最后登录时间              | 退出时间               |
| 00014            | deno15  | 人力资源部      |            |      | 普通用户   | 用户+口令(传统)   | 启用   | 2014-12-21 14 |                     |                    |
| 00015            | deno16  | 人力资源部      |            |      | 普通用户   | 用户+口令(传统)   | 启用   | 2014-12-26 17 |                     |                    |
| 00016            | deno17  | 人力资源部      |            |      | 普通用户   | 用户+口令(传统)   | 启用   | 2014-12-26 17 |                     |                    |
| 00017            | deno18  | 人力资源部      |            |      | 普通用户   | 用户+口令(传统)   | 启用   | 2014-12-26 17 |                     |                    |
| 00033            | 郭铁承     | 市场部        |            |      | 普通用户   | 用户+口令(传统)   | 启用   | 2015-01-05 15 |                     |                    |
| 00036            | 施未东     | 市场部        |            |      | 普通用户   | 用户+口令(传统)   | 启用   | 2017-06-26 10 |                     |                    |
| 00041            | 李响      | 销售部        |            |      | 普通用户   | 用户+口令(传统)   | 启用   | 2017-06-26 10 |                     |                    |
| 00042            | 徐海      | 销售部        |            |      | 普通用户   | 用户+口令(传统)   | 启用   | 2017-06-26 10 |                     |                    |
| 00068            | 向心      | 设计部        |            |      | 普通用户   | 用户+口令(传统)   | 启用   | 2015-01-05 15 |                     |                    |
| 00073            | 都满      | 预算部        |            |      | 普通用户   | 用户+口令(传统)   | 启用   | 2014-12-04 09 |                     |                    |
| 0303001          | 张晓彤     | 订单中心       |            |      | 普通用户   | 用户+口令(传统)   | 启用   | 2017-06-26 10 |                     |                    |
| 0303002          | 何建      | 订单中心       |            |      | 普通用户   | 用户+口令(传统)   | 启用   | 2017-06-26 10 |                     |                    |
| 0304002          | 郭大伟     | 电子商务       |            |      | 替通用户   | 用户+口令(传统)   | 启用   | 2017-06-26 10 |                     |                    |
| 0304003          | 蒋新玲     | 电子商务       |            |      | 普通用户   | 用户+口令(传统)   | 启用   | 2017-06-26 10 |                     |                    |
| 030401           | 何形      | 电子商务       |            |      | 替通用户   | 用户+口令(传统)   | 启用   | 2017-06-26 10 |                     |                    |
| 111              | 111     | 基建投资部      |            |      | 普通用户   | 用户+口令(传统)   | 启用   | 2014-08-28 19 |                     |                    |
| 120001           | 王占林     | 預算部        |            |      | 普通用户   | 用户+口令(传统)   | 启用   | 2014-12-04 09 |                     |                    |
| 666              | 999     | 现场服务部      |            |      | 普通用户   | 用户+口令(传统)   | 启用   | 2014-08-22 10 |                     |                    |
| admin            | admin   |            |            |      | 管理员用户  | 用户+口令(传统)   | 启用   |               | 2017-11-28 14:41:44 | 5 2017-11-28 14:4: |
| deno             | deno    |            |            |      | 普通用户   | 用户+口令(传统)   | 启用   |               | 2017-11-27 17:28:2  | 2017-11-27 17:3    |
| dem o1           | den 01  | 财务中心       |            |      | 普通用户   | 用户+口令(传统)   | 启用   | 2014-08-21 22 |                     |                    |
| demo10           | deno10  | 销售部        |            |      | 普通用户   | 用户+口令(传统)   | 启用   | 2014-08-21 22 |                     |                    |
| demo11           | den 011 | 人力资源部      |            |      | 普通用户   | 用户+口令(传统)   | 启用   | 2014-12-22 13 |                     |                    |
| demo12           | deno12  | 人力资源部      |            |      | 普通用户   | 用户+口令(传统)   | 启用   | 2014-12-22 13 |                     |                    |
| demo13           | deno13  | 人力资源部      |            |      | 普通用户   | 用户+口令(传统)   | 启用   | 2014-12-22 13 |                     |                    |
| demo14           | deno14  | 现场服务部      |            |      | 普通用户   | 用户+口令(传统)   | 启用   | 2014-12-02 14 |                     |                    |
| dem o2           | den o2  | 财务部        |            |      | 普通用户   | 用户+口令(传统)   | 启用   | 2014-08-21 22 |                     |                    |

点击"增加"按钮,弹出如下界面:

|                                                                                                    | g//C                                                                                                    |                                                                                                    |                                                                                       |  |
|----------------------------------------------------------------------------------------------------|----------------------------------------------------------------------------------------------------|----------------------------------------------------------------------------------------------------|---------------------------------------------------------------------------------------|--|
| 编号                                                                                                    |                                                                                                    |                                                                                                    |                                                                                       |  |
| 姓名                                                                                                    |                                                                                                    |                                                                                                    |                                                                                       |  |
|                                                                                                    | ₩°≅ m è                                                                                                    |                                                                                                    |                                                                                       |  |
| 用尸类型                                                                                                    | 音通用户                                                                                                    |                                                                                                    | Ŧ                                                                                     |  |
| 认证方式                                                                                                    | 用户+口令                                                                                                    | (传统)                                                                                                    | Ŧ                                                                                     |  |
| 口令                                                                                                    | *******                                                                                                    | 确认口令                                                                                                    | *******                                                                               |  |
| 所属部门                                                                                                    |                                                                                                    |                                                                                                    |                                                                                       |  |
| Email地址                                                                                                    |                                                                                                    |                                                                                                    |                                                                                       |  |
| 手机号                                                                                                    |                                                                                                    |                                                                                                    |                                                                                       |  |
| 默认语言                                                                                                    | 中文(简体)                                                                                                    | ) 🔻                                                                                                    |                                                                                       |  |
|                                                                                                    | _                                                                                                    |                                                                                                    |                                                                                       |  |
| 新属角色                                                                                                    | □ 呼叫中,<br>搜索                                                                                                    | 心坐席                                                                                                    |                                                                                       |  |
| 新属角色                                                                                                    | ● 呼叫中』 搜索 备色编码                                                                                                    |                                                                                                    | 海色实际                                                                                  |  |
| 新属角色<br>选择                                                                                                    | <ul> <li>呼叫中,</li> <li>搜索</li> <li>角色编码</li> <li>Cus-CRM01</li> </ul>                                                                                           | 心坐席                                                                                                    | 自色名称                                                                                  |  |
| 新属角色<br>选择                                                                                                    | 回 呼叫中小<br>搜索<br>角色编码<br>Cus-CRM01<br>DATA-MANAGER                                                                                                    | 心坐席                                                                                                    | 色名称                                                                                   |  |
| 新属角色<br>选择<br>□<br>□                                                                                                    | 回 呼叫中小<br>搜索<br>角色编码<br>Cus-CRMD1<br>DATA-MANAGER<br>DECISION-FI1                                                                                               | <ul> <li>公坐席</li> <li>育</li> <li>客户管理专员</li> <li>账套主管</li> <li>财务总监(CPI)</li> </ul>                                                                                                    | i色名称<br>D)                                                                            |  |
| 新屬角色<br>选择<br>□<br>□                                                                                                    | UFILI中の<br>授索<br>Cus-CRM01<br>DATA-MANAGER<br>DECISION-FI1<br>DECISION-L01                                                                                      | <ul> <li>公坐席</li> <li> <b> </b></li></ul>                                                                                                    | i色名称<br>D)                                                                            |  |
| 新 <b>属</b> 角色<br>选择<br>□<br>□<br>□                                                                                                    | U呼叫中加<br>搜索<br>Cus-CKM01<br>DATA-MANAGER<br>DECISION-F11<br>DECISION-F11<br>DECISION-F11<br>MANAGER                                                             | 心坐席<br>客户管理专员<br>账套主管<br>财务总监(CPI<br>物流总监<br>经理                                                                                                    | i色名称<br>D)                                                                            |  |
| 新 <b>属角色</b>                                                                                                    | FF叫中小<br>搜索<br>角色编码<br>Cus-CKM01<br>DATA-MANAGER<br>DECISION-L01<br>MANAGER<br>MANAGER-EX01                                                                     | 心坐席<br>客户管理专员<br>账套主管<br>财务总监(CPF)<br>物点总监<br>经理<br>出口业务部经]                                                                                                    | i色名称<br>D)<br>理                                                                       |  |
| 新 <b>屢角色</b><br>送择<br>□<br>□<br>□<br>□<br>□<br>□<br>□<br>□<br>□<br>□<br>□<br>□<br>□                                                                                                    | 伊叫中加<br>授索<br>角色编码<br>Cus-CM01<br>DATA-MANAGER<br>DECISION-L01<br>MANAGER-EX01<br>MANAGER-EX01                                                                  | 6) 坐席<br>客户管理专员<br>账套主管<br>财务总监(CPI<br>物流总监<br>经理<br>以子部经<br>财务主管<br>以子部经<br>财务主管                                                                                                    | )<br>(色名称<br>(1)<br>(月)<br>(月)<br>(月)<br>(月)<br>(月)<br>(月)<br>(月)<br>(月)<br>(月)<br>(月 |  |
| 新屢角色<br>送择<br>                                                                                                    | 世刊中小<br>搜索<br>角色编码<br>Cus-CKM01<br>DATA-MANAGER<br>DECISION-FI1<br>DECISION-FI1<br>DECISION-FI1<br>DECISION-FI1<br>MANAGER-EX01<br>MANAGER-FI01<br>MANAGER-FI01 | 公坐席                                                                                                    | 自邑名称<br>D)<br>理                                                                       |  |
| 新 <b>匯</b> 角色<br><br>_ |                                                                                                    | 22 年<br>26 年<br>27 年<br>27 年<br>2<br>- 2<br>- 2<br>- 2<br>- 2<br>- 2<br>- 2<br>- 2 | 自邑名称<br>D)<br>里                                                                       |  |
| 新屢角色<br>送择<br>                                                                                                    | 世印山中小<br>搜索<br>Cus-CRM01<br>DATA-MANAGER<br>DECISION-D1<br>DECISION-D1<br>MANAGER-EX01<br>MANAGER-FR01<br>MANAGER-HR01<br>MANAGER-HR01<br>MANAGER-HR04          | 20 坐席                                                                                                    | )<br>()<br>(里                                                                         |  |

其中"编号"可以指定为任意的数字串,但不能与系统中已有的用户 ID 重复。如实输入"姓名",并设置"口令"。其它项目可以不填。<u>务必保证在"所属角色"栏目中的"账</u> 套主管"前打上钩,这样,才能保证新增加的用户是本系统的账套主管。只有账套主管才 能进行所有会计业务操作。如下图所示:

| 操作员详细情  | 况                           | ×      |
|---------|-----------------------------|--------|
| 编号      | 001                         |        |
| 姓名      | 张晓彤                         |        |
| 用户类型    | 普通用户                        | Ŧ      |
| 认证方式    | 用户+口令(传统)                   | Ŧ      |
| 口令      | ******** 确认口今               | ****** |
| 所属部门    |                             |        |
| Email地址 |                             |        |
| 手机号     |                             |        |
| 默认语言    | 中文(简体) 🔻                    |        |
| 所属角色    | 呼叫中心坐席<br>搜索                |        |
| ##      | 角色编码 首                      | 6日夕称 - |
|         | DECISION-LO1 物流总监           |        |
|         | MANAGER 经理                  |        |
|         | MANAGER-EX01 DECISION-L01 经 | 理      |
|         | MANAGER-FI01 财务主管           |        |
|         | MANAGER-HR01 HR经理           |        |
|         | MANAGER-HR02 员工关系经理         |        |
| HH      | MANAGER-HRO4 招聘经理           |        |
|         | MANAGER-HRUS 考動王官           |        |
|         | MANAGER-HED 接训练曲            |        |
|         | MANAGER-MMO1 切料计划主管         |        |
|         |                             | 取消 帮助  |

最后,单击"增加"即可。如果不需继续增加,单击"取消"按钮退出。这时候就会发现刚才新增的用户已经存在于用户列表了。

退出"用户管理"又回到"系统管理"界面。

# 1.7 更改账套名称

由于 admin 用户不能更改账套名称,而账套主管具备更改账套名称的权限,所以必须注 销 admin 的此次登录,改用刚刚新设的账套主管的账号登录。

|                | 用反U8[系統管理]                  | [演示版]  |                |       |    |
|----------------|-----------------------------|--------|----------------|-------|----|
| 茅              | 统( <u>S)</u> 账套( <u>A</u> ) | 账套库(Y) | 权限( <u>O</u> ) | 视图(⊻) | 帮助 |
|                | 注册( <u>R</u> )              | Ctrl   | +R             | 子系统   |    |
|                | 设置备份计划(P)                   |        |                |       |    |
|                | 初始化数据库                      |        |                |       |    |
|                | 升级SQL Server                | 数据     |                |       |    |
|                | 数据清除                        |        | •              |       |    |
| _              | 数据还原                        |        | <b>+</b>       |       |    |
|                | 安全策略                        |        |                |       |    |
|                | 加密证书管理                      |        | •              |       |    |
|                | 注销( <u>U</u> )              | Ctrl   | +U             |       |    |
|                | 退出( <u>X</u> )              |        |                |       |    |
|                |                             |        |                |       |    |
| <b>完毕,再次点击</b> | "系统"-                       | "注册"   | ,弹也            | 出如下!  | 界面 |

在"系统管理"界面下点击"系统"-"注销",如下图所示:

| 用友 U8 <sup>+</sup> | X<br>简体中文 <sup>、</sup> 帮助 |
|--------------------|---------------------------|
|                    | ⊥ ZHANG ✓                 |
| AFRENNEDOAFA       | L demo                    |
|                    | ▲ •••• ● 修改密码             |
|                    | ☑ [003](default)驻澳门贸易处    |
|                    | C 2017-11-28              |
| 点击查看               | 忘记來码 2                    |
|                    | 登录                        |
| 下载移动U8+ U订货 超客营销   | U会员   用友网络科技股份有限公司版权所有    |

在"操作员"栏输入刚刚新增的具有账套主管身份的操作员的代码,也可以输入该操作员名称,"账套"栏选择刚刚引入的"标准账套",然后点击"确定",进入"系统管理"界面。

点击"账套"一"修改",如下图:

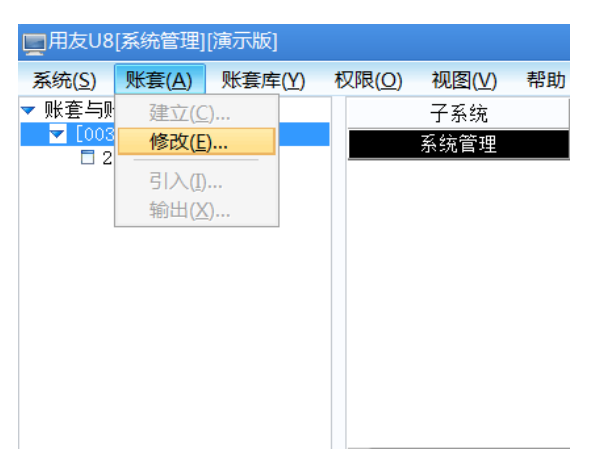

| 得到 | 下口 | 面界 | 面: |
|----|----|----|----|
|    |    |    |    |

|           | 账套信息                    |                                                              |
|-----------|-------------------------|--------------------------------------------------------------|
|           | 已存账套                    |                                                              |
|           | 账套号( <u>A</u> )         | 003                                                          |
|           | 账套名称( <u>N</u> )        | 驻澳门贸易处                                                       |
|           | 账套语言                    | <ul> <li>2 前体中文</li> <li>2 繁鬱中文</li> <li>□ Engleh</li> </ul> |
| 111 Marca | 账套路径( <u>P</u> )        | D:\U8SOFT\ADMIN\                                             |
|           | 启用会计期 <b>(<u>Y</u>)</b> | 2011 7 月 会计期间设置                                              |
|           | □ 是否集团账套                | ☑ 适用UU ☑ 启用智能输入                                              |
|           |                         | 上─歩(≤) 下─步(≥) 取消 帮助                                          |

填写完毕,点击"下一步",得到如下界面:

| 修改账套     |                  |                            | × |
|----------|------------------|----------------------------|---|
|          | 单位信息             |                            |   |
|          | 单位名称( <u>M</u> ) | 驻澳门贸易处                     |   |
|          | 机构代码( <u>O</u> ) |                            |   |
|          | 单位简称( <u>A</u> ) |                            |   |
|          | 单位域名( <u>D</u> ) |                            |   |
|          | 单位地址( <u>R</u> ) |                            |   |
|          | 法人代表( <b>L)</b>  | 邮政编码( <u>Z</u> )           |   |
| A CARLON | 联系电话( <u>P</u> ) | 传真( <u>E</u> )             |   |
| 110mm    | 电子邮件(E)          | ·苏选择公司                     |   |
|          | 税号(⊻)            | U8+                        |   |
|          | 备注一              | Logo                       |   |
|          | 备注二              |                            |   |
|          | 远程注册             | http://register.yonyou.com |   |
|          |                  | 上一步(≤) 下一步(≥) 取消 教助        |   |

在上面各栏输入相应信息, <u>单位名称务必输入,而且要求与账套名称相同</u>,其他栏目 可以不输。点击"下一步",对后面出现的界面不作任何更改,直接点击"下一步","完 成"等,直至弹出如下界面:

| 修改账套 |        | X    |
|------|--------|------|
| ?    | 确认修改账套 | 了么?  |
|      | 是(Y)   | 否(N) |

点击"是",会连续弹出"编码方案"和"数据精度"两个窗口,直接点击"取消", 最后会提示修改成功的界面,点击"确定"

# 第二部分 总账

#### 2.1 系统登录

-

点击桌面上的快捷图标,或者 点击"开始"一"所有程序"一"用友 U8+V13.0"一 "企业应用平台" 进入登录界面,如下图:

| 用友 U8 <sup>+</sup>  | 简体中文 🔧 帮助                |
|---------------------|--------------------------|
|                     | ZHANG ~                  |
|                     | 1 demo                   |
|                     | ▲ •••• ● 修改密码            |
| <b>りに明言业绩 一</b> 乙冲大 | ☑ [003](default)驻澳门贸易处   |
|                     | O 2017-11-25 □           |
|                     | 忘记察码 2                   |
|                     | 登录                       |
| 下载移动U8+ 以订货 超客营销    | 消 U会员   用友网络科技股份有限公司版权所有 |

"登录到"栏里是本机计算机名。

"操作员"栏可以输入操作员名称,也可以输入操作员编号,但务必保证该操作员具备 账套主管身份。(注意,此时不能以 admin 账号登录,因为 admin 是系统管理员身份,不具 备进行后续基础设置的权限。)

当输入"操作员"栏后,"账套"栏会自动列出刚刚引入的经过修改过的标准账套。 输入适当的操作日期。(以后做账时,以实际日期登录即可)。

点击"确定"就可以进入本系统的工作中心,也称"企业门户",如下图:

| 用友 US <sup>+</sup> |       |      |      |      |      |      | [003](defwalt)驻 | <b>典门贸易</b> / | t •€ | 2 客户目        | 勝・1       | υ =        | - 6  | ×    |
|--------------------|-------|------|------|------|------|------|-----------------|---------------|------|--------------|-----------|------------|------|------|
|                    |       |      |      |      |      |      |                 |               |      | <b>Q</b> #   |           |            |      |      |
| 业务等款               | 自动收藏夹 |      |      |      |      |      |                 |               | 24   | 星期王<br>2017章 | i<br>F11月 |            | •    | ,    |
|                    |       | Ē    |      |      |      | Î    |                 |               | 8    | - =          | Ξ         | 四 王<br>2 3 | i 六  | -    |
| 常用功能               | 记账    | 审核凭证 | 项目大卖 | 项目分类 | 项目目录 | 查询凭证 |                 |               | 5    | 6 7          | 8         | 9 1        | 0 11 |      |
|                    |       |      |      |      |      |      |                 |               | 12   | 13 14        | 15        | 16 1       | 7 18 |      |
|                    | Ē     |      |      |      |      |      |                 |               | 26   | 27 28        | 29        | 30 1       | 2    |      |
| -1122 1277         |       |      |      |      |      |      |                 |               |      |              |           |            |      | 2    |
| 27                 | 添加更多  |      |      |      |      |      |                 |               |      |              |           |            |      | -    |
| 振表中心               |       |      |      |      |      |      |                 |               |      |              |           |            |      |      |
| Ø                  |       |      |      |      |      |      |                 |               |      |              |           |            |      |      |
| 实施导航               |       |      |      |      |      |      |                 |               |      |              |           |            |      |      |
| _                  |       |      |      |      |      |      |                 |               |      |              |           |            | 0    |      |
|                    |       |      |      |      |      |      |                 |               | 名称   |              |           | 发标         | 时间   |      |
| 全业互联               |       |      |      |      |      |      |                 |               |      |              |           |            |      |      |
|                    |       |      |      |      |      |      |                 |               |      |              |           |            |      |      |
| <b>Ö</b> 法项        |       |      |      |      |      |      |                 |               |      |              |           |            |      |      |
| <b>₽</b> 注萌        |       |      |      |      |      |      |                 |               |      |              |           |            |      |      |
| €• 退出              |       |      |      |      |      |      |                 |               |      | к            | •         | / 0        | >    | н    |
| l+                 | atia  |      |      |      |      |      | demo(账賽主管)      |               |      |              | -588 🕱    | 道支持部       |      | a (* |

# 2.4 会计科目调整

会计科目在标准模板里面都已预置,各驻外机构不得随意删除修改,只能在某些科目(比 如现金、银行存款等科目)下新增下级科目,

例如:在现金下面增加"日元"等科目。

在"基础设置"页签中,依次点击"基础档案"一"财务"一"会计科目",如下图 所示:

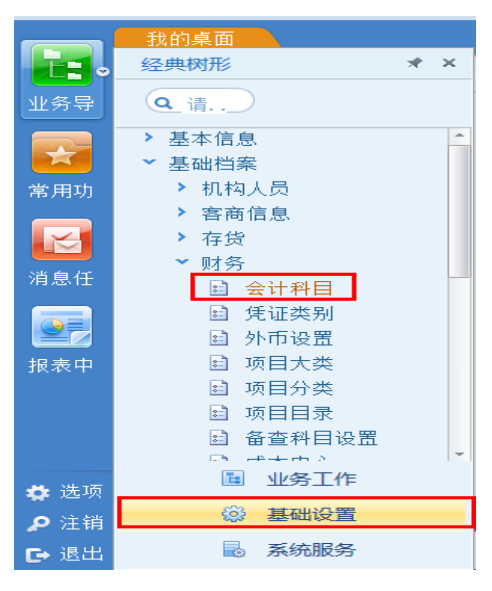

弹出如图所示的"会计科目"界面:

| 会计科目       |                       |          |                |           |       |        |      |      |      |     |     |       |
|------------|-----------------------|----------|----------------|-----------|-------|--------|------|------|------|-----|-----|-------|
| )打印 - 🚱 輸出 | 🔄 查找 🌼 刷新 🔂 増加 📲      | ] 复制 • ; | 🤌 修改 🙀 删除 📷 指約 | 2科目 📻 计算器 | 🚞 숲나티 | 历 🕜 報助 | 🔀 退出 |      |      |     |     |       |
|            |                       |          |                |           | A43   |        |      |      |      |     |     |       |
|            |                       |          | 51 m 4 m       |           | 云叶    | 四五     |      |      |      |     |     |       |
| 料目殺失       | 4-2-3-2-2-2           | 1        | 料目个数 180       |           |       |        |      |      |      |     |     |       |
| 王即 [戌/" ]] | た 一種 気 一種 気 一 収入 一 支出 |          |                |           |       |        |      |      |      |     |     |       |
| そ 科目编码     | 科目名称                  | 币种核算     | 辅助核算           | 银行科目      | 现金科目  | 计量单位   | 余额方向 | 受控系统 | 是否封存 | 银行账 | 日记账 | 自定义类型 |
|            | 库存现金                  |          |                |           |       |        | 備    |      |      |     |     |       |
| 100101     | 库存人民币                 |          |                |           |       |        | 借    |      |      |     |     |       |
| 100102     | 库存外币                  |          |                |           |       |        | 債    |      |      |     |     |       |
| 100102001  | 與门市                   | 澳门币      |                |           |       |        | 借    |      |      |     |     |       |
| 100102002  | 港币                    | 港币       |                |           |       |        | 備    |      |      |     |     |       |
| 1002       | 银行存款                  |          |                |           |       |        | 借    |      |      |     |     |       |
| 100201     | 人民币存款                 |          |                |           |       |        | 借    |      |      |     |     |       |
| 100202     | 外币存款                  |          |                |           |       |        | 傦    |      |      |     |     |       |
| 100202001  | 現门元储蓄存款               | 澳门币      |                |           |       |        | 借    |      |      |     |     |       |
| 100202002  | 港元储蓄存款                | 港币       |                |           |       |        | 傦    |      |      |     |     |       |
| 100202003  | 澳门元支票                 | 澳门币      |                |           |       |        | 備    |      |      |     |     |       |
| 100202004  | 港元支票                  | 港币       |                |           |       |        | 借    |      |      |     |     |       |
| 1212       | 应收账款                  |          |                |           |       |        | 備    |      |      |     |     |       |
| 1213       | 预付殊款                  |          | 部门核算           |           |       |        | 借    |      |      |     |     |       |
| 1215       | 其他应收款                 |          |                |           |       |        | 備    |      |      |     |     |       |
| 121601     | 代垫出国团组                |          |                |           |       |        | 借    |      |      |     |     |       |
| 121502     | 备用全                   |          |                |           |       |        | 備    |      |      |     |     |       |
| 121503     | 行李托运费                 |          |                |           |       |        | 借    |      |      |     |     |       |
| 121504     | 未成年子女基础教育保障者项         |          |                |           |       |        | 備    |      |      |     |     |       |
| 121505     | 其他暂付                  |          |                |           |       |        | 借    |      |      |     |     |       |
| 121506     | 馆舍租赁费                 |          |                |           |       |        | 備    |      |      |     |     |       |
| 121507     | 安防项目经费                |          |                |           |       |        | 借    |      |      |     |     |       |
| 121507001  | 建筑安装工程奏               |          |                |           |       |        | 借    |      |      |     |     |       |
| 121507002  | 设备购置费                 |          |                |           |       |        | 借    |      |      |     |     |       |
| 121507099  | 其他                    |          |                |           |       |        | 借    |      |      |     |     |       |
| 1301       | 存货                    |          |                |           |       |        | 借    |      |      |     |     |       |
| 1501       | 固定资产                  |          |                |           |       |        | 借    |      |      |     |     |       |
| 150101     | 房屋及构筑物                |          |                |           |       |        | 借    |      |      |     |     |       |
| 150100     | 涌用远岛                  |          |                |           |       | 1      | /14  |      |      |     |     |       |

会计科目的增加、删除:

增加会计科目时,要遵循先建上级再建下级的原则;会计科目编码的长度及每级位数要符合编码规则,本系统允许科目最长为6级,各级编码长度分别为4、2、3、2、2、2;科目编码不能重复。

单击工具栏上的"增加"按钮,或按"F5"键,会弹出如下图的"新增会计科目"界面:

| 新增会计科目              |          |                           |          | ×  |
|---------------------|----------|---------------------------|----------|----|
| 科目编码                |          | □ 封存                      |          |    |
| 科目名称                |          | ┌科目性质(余额方向)──             |          |    |
| 科目英文名称              |          | ④ 借方                      | ○ 货方     |    |
| 彩日本刑                | Ver whe  | 辅助核算                      |          |    |
| HUKE                | 资产 *     | 🗌 部门核算                    | 〇 个人往来   |    |
| 账页格式                | 金額式      | □ 客户往来                    |          |    |
| 助记码                 |          |                           |          |    |
| 自定义类型               | ·        | 自定义坝1                     | 自定X坝9    |    |
|                     |          | <ul> <li>自定义项3</li> </ul> | 自定义项10   |    |
| <ul> <li></li></ul> | ĺŽ⊕ rrep | □ 自定义项4                   | □ 自定义项12 |    |
| 111444              | 关/( tab  | 🗌 自定义项5                   | 🗌 自定义项13 |    |
| 🔲 數量核算              |          | □ 自定义项6                   | 🗌 自定义项14 |    |
| 计量单位                |          | 🗌 自定义项7                   | 🗌 自定义项15 |    |
| □ 汇总打印              |          | 自定义项8                     | 🗌 自定义项16 |    |
| 汇总到                 | ×        |                           |          |    |
|                     |          | 制5日 🗌                     | 🗌 银行账    |    |
|                     |          | 受控系统                      |          |    |
|                     |          |                           |          | -  |
|                     |          |                           |          |    |
|                     |          |                           | 福定       | 即消 |
|                     |          |                           | NIAL C   |    |

如果您发现您自己新增的科目有错,想删除之,可选中所要删除的会计科目,然后单击 工具栏上的"删除"按钮,弹出如下图所示的对话框:

| 删除记录 |                 | X     |
|------|-----------------|-------|
| ?    | 记录删除后不能修复!真的删除」 | 比记录吗? |
|      | 确定              | 取消    |

如果确定要删除,单击"确定"即可。

如果科目已输入期初余额或已制单,则不能删除。

#### 会计科目的修改:

如果您发现您自己新增的会计科目有错,可以双击该科目进行修改。双击后弹出如下界面:

| 会计科目_修改     |           |                                         |          | ×        |
|-------------|-----------|-----------------------------------------|----------|----------|
| 科目编码        | 100102001 | □ 封存                                    |          |          |
| 科目名称        | 澳门币       | - 科目性质(余额方向)                            |          |          |
| 科目英文名称      | NOPS      | • 借方                                    | ○ 贷方     |          |
| 科目类型        | 资产        |                                         |          |          |
| 账面格式        | 外币余額式     | <ul> <li>部1]核算</li> <li>客户往来</li> </ul> | 供应商往来    |          |
| Bhi J za    | 2 1 1 1   |                                         |          |          |
| D/1 H_1 H-1 |           | □ 自定义项1                                 | □ 自定义项9  |          |
| 自定义类型       |           | 自定义项2                                   | □ 自定义项10 |          |
| ☑ 币种核算      |           | 自定义项3                                   | □ 自定义项11 |          |
| 市种          | 澳门币 MOP 🚽 | 自定义项4                                   | □ 自定义项12 |          |
| 🗌 數量核算      |           | <ul> <li>自定义项6</li> </ul>               | □ 自定义项14 |          |
| 计量单位        |           | □ 自定义项7                                 | □ 自定义项15 |          |
| □ 汇总打印      |           | □ 自定义项8                                 | □ 自定义项16 |          |
| 汇总到         | 1001      |                                         |          |          |
|             |           | 日记账                                     | □ 银行账    |          |
|             |           | 受控系统                                    |          |          |
|             |           |                                         |          | <b>*</b> |
|             |           |                                         |          |          |
|             |           |                                         | 修改       | 返回       |

| 会计科目_修改          |           |                                                      |          | ×   |
|------------------|-----------|------------------------------------------------------|----------|-----|
| 科目编码             | 100102001 | □ 封存                                                 |          |     |
| 科目名称             | 澳门币       | ─ 科目性质(余额方向) ───                                     |          |     |
| 科目英文名称           | NOP\$     | <ul> <li>借方</li> </ul>                               | ○ 贷方     |     |
| 科目类型             | 资产 🗸      | 辅助核算                                                 | □ ↑人往来   |     |
| 账页格式             | 外币金额式 -   | <ul> <li>○ 副 1 1(2 #</li> <li>○ 當 1 1(2 #</li> </ul> | □ 供应商往来  |     |
| 助记码              |           | 🗌 项目核算                                               |          |     |
| 自定义类型            |           | <ul> <li>自定义项1</li> <li>中立いてき</li> </ul>             | 自定义项9    |     |
| 12///12          |           | □ 目定×坝2 □ 自定×项3                                      | 自定义项10   |     |
| ✓ 币种核算<br>币 种    | 澳门市 MOP 👻 | □ 自定义项4                                              | 🗌 自定义项12 |     |
|                  |           | 🗌 自定义项5                                              | 🗌 自定义项13 |     |
| 數重核算     计量单位    |           | <ul> <li>自定义项6</li> <li>会会议(T-T)</li> </ul>          | □ 自定义项14 |     |
| _                |           | 目定×坝/                                                | 自定义项15   |     |
| 二定息打印<br>(二) ご息利 | 1001 -    |                                                      |          |     |
| 1.3.11           |           | 洲57日                                                 | 🗌 银行账    |     |
|                  |           | 受控系统                                                 |          |     |
|                  |           |                                                      |          | · · |
|                  |           |                                                      |          |     |
|                  |           |                                                      | 确定       | 取消  |

再单击"修改"按钮,可以修改的字段由灰色变成白色,如图所示:

修改完毕以后,单击"确定"即可。

已有下级科目,则不能修改其编码,只有删除下一级科目后才能修改。

已经输入期初余额的科目,不能修改其编码,必须先清除本级及其下级科目的期初余额, 才能修改该科目。

已经录入了期初或做了凭证的科目不能修改科目的相应属性,下面的情况除外:如果这 个科目原来有外币核算,在设了期初余额或做了凭证的情况下可以修改为不需要外币核算。

如果会计科目设置了辅助核算,并且此会计科目在填制凭证中已经使用,在此情况再进行修改该会计科目的辅助核算时,会弹出如下图所示的提示信息:

| 警示信息 |                                                                  |   |
|------|------------------------------------------------------------------|---|
| 8    | 此科目已使用,修改辅助核算必然会造成此科目对账不平,你确认吗?<br>科目(300102001)已在总帐系统凭证或银行账中使用! |   |
|      | 确定取消                                                             | ] |

单击"确定"后可能会造成数据混乱,需要先删除凭证后再进行修改。

<u>总之,如果在做账时发现科目没有设置正确,再回来修改,会给系统带来很大隐患。</u> 我们强烈建议您在设置科目时一定要设置正确。

### 2.6 录入期初余额

登录系统之后,屏幕左上角,点击"财务会计"一"总账"一"设置"一"期初余额",如下图:

|                                                                                  | 我的桌面 项目目录 ×                                                                                                    |
|----------------------------------------------------------------------------------|----------------------------------------------------------------------------------------------------|
| •                                                                                | 经典树形 * ×                                                                                                    |
| 业务导航                                                                             | Q 请输入您要搜索的功能                                                                                                    |
| <ul> <li>第用功能</li> <li>第用功能</li> <li>詳目功能</li> <li>消息任务</li> <li>振表中心</li> </ul> | <ul> <li>&gt; 以务会计</li> <li>&gt; 没置</li> <li>&gt; 没置</li> <li>&gt; 期初</li> <li>&gt; 理型</li> <li>■ 期初余額</li> <li>&gt; <b>汽证</b></li> <li>&gt; 出納</li> <li>&gt; 現金流躍表</li> <li>&gt; 服表</li> <li>&gt; 除表</li> <li>&gt; 综合輔助账</li> <li>&gt; 綱末</li> <li>&gt; 维护</li> </ul> |
| 实施导航                                                                             | > 电子会计档案<br>註 Wro报表                                                                                                    |
| 企业互联                                                                             | ▶ 内部控制                                                                                                    |
| 🔹 选项                                                                             | ■ 业务工作                                                                                                    |
| 👂 注销                                                                             | 🔅 基础设置                                                                                                    |
| ➡ 退出                                                                             | - 系统服务                                                                                                    |

进入期初余额录入界面,如下图:

| 😑 打印 🔸 🚱 编出 🖂 定位 🧇 刷新 🏢 开账 🧱 结转 🎆 方向 | 🍾 清雪 | 🛛 🤯 试算 | 🌐 对账 🕜 帮助 📑 退出  |
|--------------------------------------|------|--------|-----------------|
|                                      |      |        |                 |
|                                      |      |        | 期初              |
| 期初:2017年01月                          |      |        |                 |
| 科目编码 科目名称                            | 方向   | 币别/计量  | 期初余额            |
| 1001 库存现金                            | 借    |        | 33, 814. 90     |
| 100101 库存人民币                         | 借    |        | 13, 107. 44     |
| 100102 库存外币                          | 借    |        | 20, 707. 46     |
| 100102001 澳门币                        | 借    |        | 8, 377. 16      |
|                                      | 借    | 澳门币    | 9, 698. 03      |
| 100102002 港市                         | 借    |        | 12, 330. 30     |
|                                      | 借    | 港币     | 13, 868. 29     |
| 1002 银行存款                            | 借    |        | 1, 263, 153. 21 |
| 100201 人民币存款                         | 借    |        |                 |
| 100202 外币存款                          | 借    |        | 1, 263, 153. 21 |
| 100202001 澳门元储蓄存款                    | 借    |        | 345, 453. 61    |
|                                      | 借    | 澳门币    | 399, 923. 14    |
| 100202002 港元储蓄存款                     | 借    |        | 630, 550. 39    |
|                                      | 借    | 港币     | 709, 200. 75    |
| 100202003 澳门元支票                      | 借    |        | 151, 651. 26    |
|                                      | 借    | 澳门币    | 175, 562. 93    |
| 100202004 港元支票                       | 借    |        | 135, 497. 95    |
|                                      | 借    | 港币     | 152, 399. 00    |
| 1212 应收账款                            | 借    |        |                 |
| 1213 预付账款                            | 借    |        |                 |
| 1215 其他应收款                           | 借    |        | 277, 958. 21    |
| 121501 代垫出国团组                        | 借    |        |                 |
| 121502 备用金                           | 借    |        |                 |

如果是年中(如7月份)开始建账,可以在上图中录入7月初的期初余额以及从1月初 至6月底的借、贷方累计发生额,系统自动计算年初余额;若是年初建账,可以直接录入年 初余额。

上图中,灰色区域为非末级科目,根据录入的数据自动生成。 白色区域为末级科目,双击鼠标可以手工输入,如下图:

| 勝 期初余額录入      |    |          |                   |            |            |             | <u>- 🗆 ×</u> |
|---------------|----|----------|-------------------|------------|------------|-------------|--------------|
| 强 设置 🎒 🛕 🛸 輸出 |    | 方向 🛛 🖸 吊 | 新   <u>犰</u> 试算 🍯 | 🍸 查找 🛛 📝 对 | 账 🎬 清零 🛛 🌘 | 🕖 脖 退出      |              |
|               |    |          | 期初余               | 额          |            |             |              |
| 期初:2008年07月   |    |          |                   |            | 口 末级科目     | 🗆 非末级科目 🗆   | 辅助科目         |
| 科目名称          | 方向 | 币别/计量    | 年初余额              | 累计借方       | 累计贷方       | 期初余额        | <b></b>      |
| 现金            | 借  |          | 20, 000. 00       |            |            | 20, 000. 00 |              |
| 库存人民币         | 借  |          | 10, 000. 00       |            |            | 10, 000. 00 |              |
| 库存外币          | 借  |          | 10, 000. 00       |            |            | 10, 000. 00 |              |
| 库存外币-美元       | 借  |          | 7,000.00          |            |            | 7,000.00    |              |
|               | 借  | 美元       | 1,000.00          |            |            | 1,000.00    |              |
| 库存外币-日元       | 借  |          | 3, 000. 00        |            |            | 3, 000. 00  |              |
|               | 借  | 日元       | 1, 400. 00        |            |            | 1, 400. 00  |              |

黄色区域为项目辅助核算的科目,以科目"勘察设计费"为例,双击会进入如下界面:

期初

期初:2017年01月

| 科目编码          | 科目名称         | 方向               | 币别/计里 | 期初余额 |
|---------------|--------------|------------------|-------|------|
| 5001023100402 | 可行性研究费       | 借 <mark>方</mark> | 向     |      |
| 5001023100499 | 其他           | 借                |       |      |
| 50010231015   | 其他费用         | 借                |       |      |
| 5001023101501 | 项目建设管理费      | 借                |       |      |
| 5001023101502 | 工程咨询费        | 借                |       |      |
| 5001023101503 | 招标费          | 借                |       |      |
| 5001023101504 | 监理费          | 借                |       |      |
| 5001023101599 | 其他           | 借                |       |      |
| 50010231016   | 基建租赁费        | 借                |       |      |
| 5001023101601 | 房租费          | 借                |       |      |
| 5001023101602 | 租地费          | 借                |       |      |
| 500102311     | 安防项目支出       | 借                |       |      |
| 50010231101   | 建设安装工程费      | 借                |       |      |
| 50010231102   | 设备购置费        | 借                |       |      |
| 50010231199   | 其他           | 借                |       |      |
| 500102312     | 馆舍租赁项目支出     | 借                |       |      |
| 500102399     | 其他项目支出       | 借                |       |      |
| 500103        | 其他资金基本支出     | 借                |       |      |
| 500104        | 其他资金项目支出     | 借                |       |      |
| 500104001     | 基建项目支出【其他】   | 借                |       |      |
| 500104002     | 安防项目支出【其他】   | 借                |       |      |
| 500104003     | 馆舍租赁项目支出【其他】 | 借                |       |      |
| 500104004     | 其他项目支出【其他】   | 借                |       |      |

在这里通过"增加"对项目的期初情况进行录入。

录入完成后,退回到期初余额界面,勘察设计费会对各行的金额自动累加。

如果想删除一条未录入完成的明细,按"Esc"键即可。如果想删除已经录入完成的某一条明细,选中想要删除的行,点击菜单栏的"删除"按钮。

#### 期初余额录入界面的菜单栏的"方向"和"清零"按钮(见下图)请慎用!

<sup>🔀</sup> 期初余额录入 📄 打印 🗕 🔁 輸出 🚳 定位 🧇 刷新 🏢 开账 🌉 结转 🌉 方向 🍾 清零 彛 试算 🔠 对账 🔞 帮助 💽 退出

😑 打印 🗸 🚱 輸出 🗟 定位 🤣 刷新 🏢 开账 🏢 结转 🎆 方向 🍾 清零 👼 试算 💷 对账 🕐 帮助 📑 退出

"试算"按钮可以检查期初余额的借贷方是否平衡。

# 2.7 凭证

# 2.7.1 填制凭证

点击菜单"财务会计"一"总账"一"凭证"一"填制凭证",如下图:

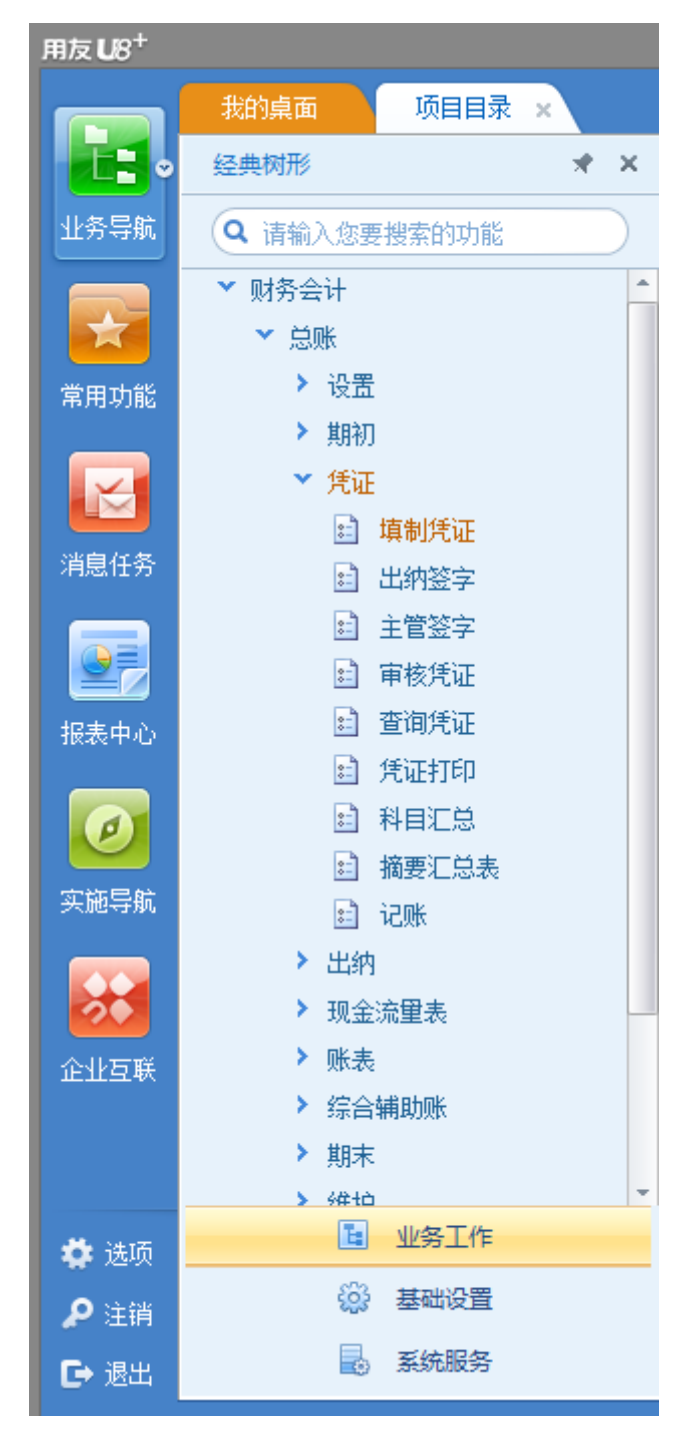

系统会弹出上一次登录系统填制的最后一张凭证,如下图。如果以前没有填制任何凭证,则显示空白凭证。若要填制新凭证,点击菜单栏上的"增加"按钮或按F5键。

| 当前分录行1           |                                   | M 🛛 🕨 🕅 🔍 梵ữ号 🔰                    |
|------------------|-----------------------------------|------------------------------------|
|                  | 记 账 凭 证                           |                                    |
| 记字_00330001/0002 | 制单日期: 2017.09.30 审核日期: 2017.09.30 | 附单据数: 0                            |
| 摘要               | 科目名称                              | 原币 借方金额 货方金额 🔺                     |
| 汇兑损益结转           | 库存现金/库存外币/舆门币                     | MOP 22279                          |
| 汇兑损益结转           | 库存现金/库存外币/港币                      | нк 14074                           |
| 汇兑损益结转           | 银行存款/外币存款/舆门元储蓄存款                 | 919563                             |
| 汇兑损益结转           | 银行存款/外币存款/增元储蓄存款                  | 63849 <mark>60</mark>              |
| 汇兑损益结转           | 银行存款/外币存款/奥门元支票                   | 306164                             |
| 票号               | 4.5                               | 合 计 78299 <mark>8</mark> 2 7829982 |
| 口期               |                                   | 涤万捌仟贰佰玖拾玖元捌角贰分                     |
|                  | 1 第                               |                                    |
| <sup>1</sup> ↑ 人 | 客 户                               |                                    |
| 业务员              |                                   |                                    |
| Sank             | 审核 卸进方 中油                         | も 前 前 市 一                          |

进入填制新凭证界面时,光标停留在左上角的凭证类别栏上,按回车键确认,光标自动 跳到制单日期输入栏上,制单日期默认为登录系统的日期,可修改。在以下的每个输入栏中 输入内容之后都可按回车键进行确认。摘要栏可以手工录入,也可以按F2或点击右下角的 方框进入如下界面来引入常用摘要。

| - 输出     | "□" (##約 🔤 並) (四) (#57.3)<br>「「「」」 (二) 草稿 🗸 🙀 放弃 🔡 直找替扮 | <<br>を 👼 留査 |                              | ₩ 50 100      |   |     |   |      |         |      |     |
|----------|---------------------------------------------------------|-------------|------------------------------|---------------|---|-----|---|------|---------|------|-----|
| 当前:      | 分录行1                                                    |             |                              |               |   |     | M |      | ( 凭证:   | -    |     |
|          |                                                         | 常用摘要        |                              |               | × |     |   |      |         |      |     |
| <u>5</u> | 字_0003                                                  | 🔒 打印 ·      | 🕶 🚱 輸出 💪 増加 🥒 修改 强 删除 🌉 选入 📰 | 定位 🕜 帮助 🔀 退出  |   |     |   | 附自   | 据数:     |      |     |
|          | 摘要                                                      |             | 常用摘要                         |               |   |     |   | 借方金額 |         | 贷方金额 |     |
|          |                                                         | 摘要编码        | 摘要内容                         | 相关科目          | * |     |   |      |         |      |     |
|          |                                                         | 001         | 办公室房租                        | 500102312     |   |     |   |      |         |      |     |
|          |                                                         | 002         | 。<br>办公室/宿舍物业管理费             | 50010100209   |   |     |   |      |         |      |     |
|          |                                                         | 003         | 澳门元存款户                       | 100202001     |   |     |   |      |         |      |     |
|          |                                                         | 004         | 澳门元支票户                       | 100202003     |   |     |   |      |         |      |     |
|          |                                                         | 005         | 港币存款户                        | 100202002     |   |     |   |      |         |      |     |
| 票        | 2                                                       | 006         | 港币支票户                        | 100202004     |   | 合 计 | Ť |      |         |      | ΠL  |
| 日其       | A                                                       | 007         | 澳门元现金                        | 100102001     |   |     |   |      |         |      |     |
| 备        | ; 项 目                                                   | 008         | 潜而现金                         | 100102002     |   |     |   |      |         |      |     |
|          | - 个人                                                    | 009         | 人民币现金                        | 100101        |   |     |   |      |         |      |     |
|          | 业务员                                                     | 010         | 职务工资                         | 5001010010101 |   |     |   |      | e 🖉     |      | a H |
| ìð       |                                                         | 011         | 级别工资                         | 5001010010102 |   |     |   | 制车   | der der | 0    |     |
|          |                                                         | 012         | 袖房書店                         | 5001010010201 | Ŧ |     |   |      |         |      |     |

在此界面中,点击"增加"或"删除"按钮可以增加或者删除常用摘要;点击"选入" 按钮可以选择某条常用摘要。

当光标停留在科目输入栏处时,可以用以下方式进行科目输入:

- 1、直接输入科目编码,按回车确认;
- 2、直接输入科目名称,按回车确认;

3、按F2或者点击方框,弹出如下图所示界面,再在科目树里进行选择;

| 当前分录行1                                                                                 |                                                                                            |                                                                                                    |
|----------------------------------------------------------------------------------------|--------------------------------------------------------------------------------------------|----------------------------------------------------------------------------------------------------|
| <u> </u>                                                                               | 1     IV     化工     VT            新日参照           《 工          YT          X                | <u> 防神-編数</u><br>(借方金額)<br>(正)<br>(二)<br>(二 |
| 票号           日期           衛注         顶目           小         人           业务员         車核 | 过滤条件<br>〇 个人往来 〇 供应商往来 〇 项目核算 〇 裁量核算 〇 日记账 🗹 非封存<br>〇 客户往来 〇 部门核算 〇 外币核算 〇 末级科目 〇 银行账 〔过虚〕 |                                                                                                    |

如果在右上角的文本框里录入"办公",则科目树里自动弹出所有包含"办公"两个字的科目。

如果在下面的过滤条件中进行选择,如在"项目核算"前打钩,然后点击"过滤"按钮,则可以在科目树中弹出所有挂了"项目核算"的科目。

4、输入科目编码的一部分,再按F2或者点击方框,再在弹出的科目树中进行选择;

5、输入科目名称的一部分,再按 F2 或者点击方框镜,再在弹出的科目树中进行选。 例如,输入"办公"之后,再按 F2 或者点击放大镜,则弹出所有含有"办公"二字的科目 以供选择。

如果科目为项目辅助核算的科目,需要输入辅助项,如下图:

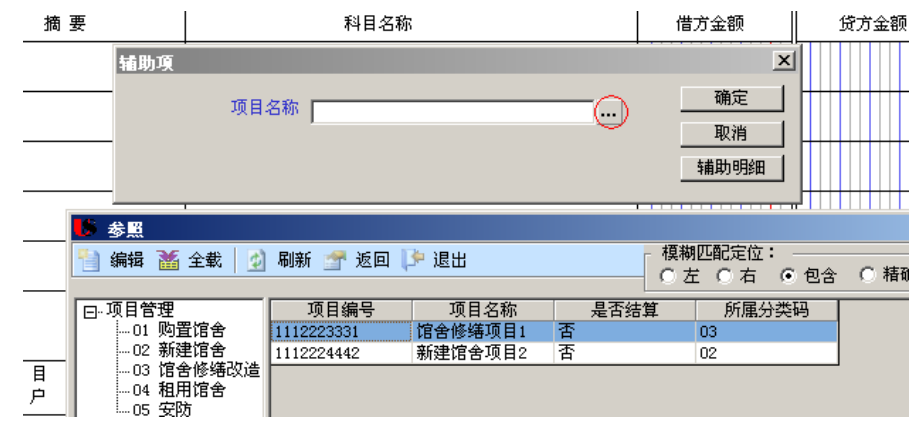

输入的辅助信息将在凭证下方的备注中显示。

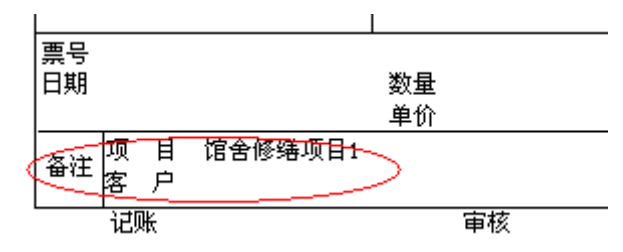

如果想对挂辅助核算的科目的辅助信息进行查询或修改,先点击该科目所在的分录行, 然后点击凭证由下角 还图标,如下图:

|                 |   |         | 半 // |    |           | - 1 |
|-----------------|---|---------|------|----|-----------|-----|
| <sub>怎社</sub> 项 | 目 | 馆舍修缮项目1 | 部门   |    | 个人        |     |
| 曹田客             | 户 |         | 业务员  |    | 🖭 📼 🐼 💌 🛉 | -   |
| 记则              | ĸ |         | 审核   | 出纳 | 制单 张三     |     |

若想放弃当前未完成的分录,可点击"删分"按钮或按 Ctrl+D 键删除当前分录即可,如下图:

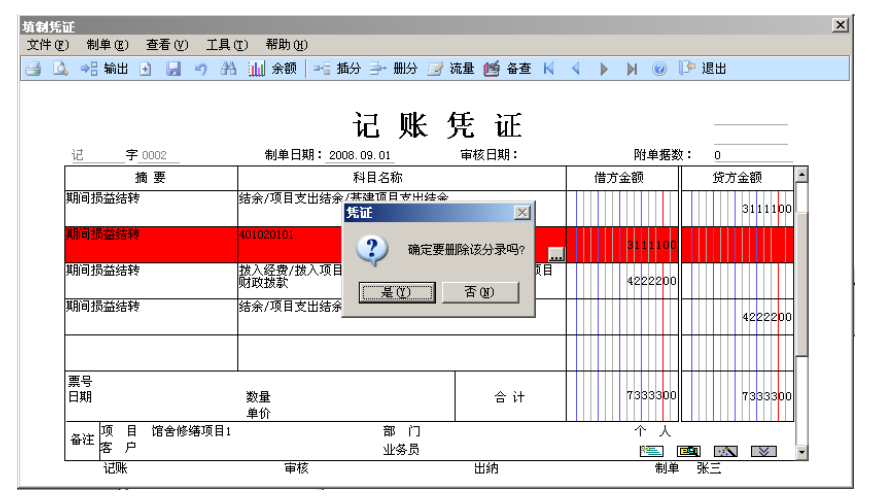

若想在凭证中插入一条新的会计分录,选择要插入分录的位置,点击"插分"按钮或者按 Ctrl+I 键即可。

| 填制凭证  |       |       |       |        |        |        |       |   |   |            |     |      |  |
|-------|-------|-------|-------|--------|--------|--------|-------|---|---|------------|-----|------|--|
| 文件(2) | 制单(E) | 查看(V) | 工具(I) | 帮助(H)  |        |        |       |   |   |            |     |      |  |
|       | ⇒¦ 输出 | +     | 🤊 🐴 🖬 | 🛯 余额 🎼 | 插分 → 册 | 分 📝 流量 | í í í | М | 4 | <b>b</b> 1 | N 🕜 | 🕩 退出 |  |

在分录之间切换,直接按上下箭头移动光标即可。

凭证录入完毕后,按"保存"按钮或 F6 键保存这张凭证,按 F5 键可以在保存这种凭证的同时进入录入新凭证的界面。

按空格键可以在让金额值在借贷方之间切换。

按=键系统可以自动判断方向,找平借贷方的金额值。

当科目带有外币核算时,一般来说,当外币值、汇率和人民币值三者之中有两个确定之 后,第三个的值便可以折算出来。其方法是,将光标调至第三者所在的输入栏,按F11键。

比如,在汇率已经显示在录入凭证界面的时候,第一次录入外币数后,按回车或者让其 失去光标进行确认,人民币数会自动折算。但是,如果此时再修改外币并确认后,人民币值 不会变。需要点击人民币值录入处将光标置于该处,然后按 F11 键。

录入某科目的人民币值时,按空格键可以让其在借贷方互相切换。

录入最后一条分录时候,可以将光标停在人民币值录入栏,按"="键进行找平。

有时候,空格键和"="键不管用,请关闭汉字输入法再试试,或者按一下"大写锁定" 键再试试。

已保存的凭证只要该凭证未审核即可直接修改,所以工具栏并未提供"修改"按钮。

#### 2.7.2 作废/整理凭证

在"填制凭证"界面,通过上张,下张凭证的查看,选种需要作废的凭证,点击工具栏上的"制单"一"作废/恢复",如下图:

| 用友U/8 <sup>+</sup> |                                                             |                                                                                                    | [003](default)驻澳门贸易处 🔹 🚭 客户服务 🕶 U 🖛 🗕 |
|--------------------|-------------------------------------------------------------|----------------------------------------------------------------------------------------------------|---------------------------------------|
|                    | 我的桌面 填制凭证 ×                                                 |                                                                                                    | 🙂 👻 🕜 🔍 单据条码激素                        |
| 上書。 业务导航           | 目 打印 → 100 目 (2) (定 (2) (2) (2) (2) (2) (2) (2) (2) (2) (2) | <ul> <li>□ 補助明問 ● 空北分单 ● ● 示交先征号</li> <li>□ 计算器</li> <li>● 余振 ● 科目神授</li> <li>● 新班 マ ● 範文文名称</li> <li>○ 法項</li> </ul> |                                       |
|                    | 当前分录行1                                                      |                                                                                                    | M A M A M A                           |
| 常用功能               |                                                             | 记 账 凭 证                                                                                                    |                                       |
|                    | <u>记 字 0002</u> 0001/0002 制单日期: 2                           | 017.11.24 审核日期: 2017.11.24                                                                                            | 附单据数: 0                               |
|                    | 摘要                                                          | 科目名称                                                                                                    | 原 币 借方金额 货方金额                         |
| 消息任务               | 汇兑损益结转                                                      | 100102001                                                                                                    | MOP 18635                             |
|                    | 汇兑损益结转                                                      | 库存现金/库存外币/潜币                                                                                                    | HK 6147                               |
|                    | 汇兑损益结转                                                      | 银行存款/外币存款/舆门元储蓄存款                                                                                                    | 338511                                |
| 报表中心               | 汇兑损益结转                                                      | 银行存款/外币存款/港元储蓄存款                                                                                                    | 2697520                               |
| 0                  | 汇兑损益结转                                                      | 银行存款/外币存款/舆门元支票                                                                                                    | MOP 113922                            |
| 实施导航               | <b>三</b> 号                                                  |                                                                                                    | 合计 3254641 3254641                    |
|                    | 日期                                                          | 数里<br>単伯                                                                                                    | 叁万贰仟伍佰肆拾陆元肆角壹分                        |
| 20                 | <br>备注 项 目                                                  | i 『                                                                                                    |                                       |
| 企业互联               | ↑ 人                                                         | 客 户                                                                                                    |                                       |
|                    | 业务员                                                         |                                                                                                    |                                       |
|                    | 记账 审核 den                                                   |                                                                                                    | 制单 deno                               |

凭证左上角将显示"作废"字样,表示已将该凭证作废。作废凭证不能修改,不能审核。 在记账时,也不对作废凭证作数据处理。但是,如果有作废凭证,虽然对别的凭证都记了账, 在结账时候也会通不过,而且,记账后,作废的凭证再也删不掉,所以本系统务必保证在记 账前没有作废凭证。

恢复作废凭证: 若当前凭证已作废, 点击菜单"制单"下的"作废/恢复", 可取消作废标志, 将当前凭证恢复为有效凭证。

整理凭证:可以通过"整理凭证"功能将作废凭证彻底删除,并对未记账凭证重新编号。 操作方法是点击菜单"制单"下的"整理凭证",如下图:

| 用友 <b>U</b> 8 <sup>+</sup>              |                                                                                                    |                             | [003](default)驻奥门贸易》 | 🄄 🔹 😭 客户服約                     |                |    |
|-----------------------------------------|----------------------------------------------------------------------------------------------------|-----------------------------|----------------------|--------------------------------|----------------|----|
|                                         | 我的桌面 填制凭证 ×                                                                                                    |                             |                      | ・ ② Q 単振                       | 係码搜索           |    |
| 上書 • 业务导航                               | <ul> <li>● 打印 -</li> <li>● 复制 文 作成 是 插入分录 整 流量</li> <li>● 油件時 型 整理 录 删除分录</li> <li>● 筆稿 - 関 故卉 智 毫然错误 或 音音</li> </ul> |                             |                      |                                |                |    |
|                                         | 当前分录行1                                                                                                    |                             | ы                    | <ul> <li>▲ ▶ ▶ Q 凭i</li> </ul> | F <del>R</del> | 查询 |
| 常用功能                                    |                                                                                                    | 记 账 凭 证                     |                      |                                |                |    |
|                                         | 记 字 0002 0001/0002 制单日期:                                                                                              | 2017.11.24 审核日期: 2017.11.24 |                      | 附单据数                           | : 0            |    |
|                                         | 摘要                                                                                                    | 科目名称                        | 原币                   | 借方金额                           | 供方金额           | -  |
| 消息任务                                    | 汇兑损益结转                                                                                                    | 100102001                   | MOP                  | 18635                          |                |    |
|                                         | 汇兑损益结转                                                                                                    | 库存现金/库存外币/墙币                | НК                   | 6147                           |                |    |
| 111日本 11日本 11日本 11日本 11日本 11日本 11日本 11日 | 汇兑损益结转                                                                                                    | 银银行存款/外币存款/港元储蓄存款           | MOP                  | 338511                         |                |    |
|                                         | 汇兑损益结转                                                                                                    | 银行祥氣/外而存款/還元歸蕃存款            | нк                   | 2697520                        |                | 11 |
| 2                                       | 汇兑损益结转                                                                                                    | 银行存款/外币存款/舆门元支票             | MOP                  | 113922                         |                |    |
| 实施导航                                    | 票号日期                                                                                                    |                             | 合 计                  | 3254641                        | 3254641        |    |
|                                         |                                                                                                    | 单价                          | 叁万贰仟伍佰肆拾陆            | 元肆角壹分                          |                |    |
| 20                                      | ▲注 <sup>顷</sup> 目                                                                                                    | 部 门                         |                      |                                |                |    |
| 企业互联                                    | 个人                                                                                                    | 客 户                         |                      |                                |                |    |
|                                         | 1750 E.                                                                                                    | 11/4                        |                      | E                              | 🛋 🐼 💌          |    |
|                                         | icum 审核 d                                                                                                    | mo IIIN                     |                      | 制甲 d                           | eno            |    |
|                                         |                                                                                                    |                             |                      |                                |                |    |

则弹出如下对话框,对要整理凭证的月份进行选择。 现金/库存外币/港币

| 存款/外币存款 | 9 /== /= /= /= /=<br>凭证期间选择 | ×  |  |
|---------|-----------------------------|----|--|
| 存款/外币存款 | 请选择凭证期间:                    | 确定 |  |
| 仔彩/外巾仔制 | 2017.11 👻                   | 取消 |  |

然后选择要删除的凭证,可以点击"全选",如下图:

| 乍废凭证表      |        |     |     | 2       |
|------------|--------|-----|-----|---------|
|            |        |     |     |         |
| 制单日期       | 凭证编号   | 制单人 | 删除? |         |
| 2008-09-01 | 记-0002 | 张三  | Y   |         |
|            |        |     |     |         |
|            |        |     |     |         |
|            |        |     |     |         |
|            |        |     |     |         |
|            |        |     |     | 2?Æ     |
|            |        |     |     |         |
|            |        |     |     | <u></u> |
|            |        |     |     |         |
|            |        |     |     | <u></u> |
|            |        |     |     |         |

点击确定后,系统提示是否对凭证断号进行整理,及整理规则,如下图:

| 提示                     | × |
|------------------------|---|
| ● 按凭证是重排               |   |
|                        |   |
| ○ 按审核日期重排              |   |
| ? 此月份没作废凭证,是否还需整理凭证断号? |   |
| 是(Y) 否(N)              |   |

注意: (1)本系统中,不建议用户对凭证进行删除,如过发现以前填制的凭证有错误,建议直接对凭证进行修改。

(2) 审核,记账后的凭证不允许作废,必须取消记账,审核后方可作废。

### 2.7.3 其他常用功能说明

#### 2.7.3.1 常用凭证

日常填制凭证的过程中,经常会有许多凭证完全相同或部分相同,如果将这些常用的 凭证存储起来,在填制会计凭证时可随时调用,必将大大提高业务处理的效率。

在"填制凭证"界面,通过上张,下张凭证的查看,选种需要生成常用凭证的凭证, 点击工具栏上的"保存"一"生成常用凭证"如下图:

| 用友 <b>U</b> 8 <sup>+</sup> |                                                                       |                                                                                                    | [003](default)驻舆门贸易处 🛛 🛛 😨 看 | 沪服务・ ひ マ _ ● |
|----------------------------|-----------------------------------------------------------------------|----------------------------------------------------------------------------------------------------|------------------------------|--------------|
|                            | 我的桌面 填制凭证 ×                                                           |                                                                                                    | 🙂 - 😢 🔾                      |              |
| ▲<br>业务导航                  | ● 打印 - 100 0 支射 (小 作成 - 4. 1 (1 / 3 / 3 / 3 / 3 / 3 / 3 / 3 / 3 / 3 / | □     □     ■     ■     ●     ●     ●     ●     ●     ●     ●     ●     ●     ●     ●     ●     ●     ●     ●     ●     ●     ●     ●     ●     ●     ●     ●     ●     ●     ●     ●     ●     ●     ●     ●     ●     ●     ●     ●     ●     ●     ●     ●     ●     ●     ●     ●     ●     ●     ●     ●     ●     ●     ●     ●     ●     ●     ●     ●     ●     ●     ●     ●     ●     ●     ●     ●     ●     ●     ●     ●     ●     ●     ●     ●     ●     ●     ●     ●     ●     ●     ●     ●     ●     ●     ●     ●     ●     ●     ●     ●     ●     ●     ●     ●     ●     ●     ●     ●     ●     ●     ●     ●     ●     ●     ●     ●     ●     ●     ●     ●     ●     ●     ●     ●     ●     ●     ●     ●     ●     ●     ●     ●     ●     ●     ●     ●     ●     ●     ●     ●     ●     ●     ●     ●     ●< |                              |              |
|                            | 当前分录行1                                                                |                                                                                                    |                              | २ सिंगच 👌 🗃  |
| 常用功能                       |                                                                       | 记账凭证                                                                                                    |                              |              |
|                            | 记字_00020001/0002 制单日期: 201                                            | 7.11.24 审核日期: 2017.11.24                                                                                                    | Dife                         | 自据数: 0       |
|                            | 摘要                                                                    | 科目名称                                                                                                    | 原 市 借方金额                     |              |
| 消息任务                       | 汇兑损益结转                                                                | 00102001                                                                                                    | MOP 186                      | 35           |
|                            | 汇兑损益结转                                                                | 库存现金/库存外币/悬币                                                                                                    | НК 61                        | 47           |
| 振去中心                       | 汇兑损益结转                                                                | 泉行存款/外币存款/衡门元储蓄存款                                                                                                    | 3385<br>MOP                  | 11           |
|                            | 汇兑损益结转                                                                | <b>泉行存款/外币存款/港元储蓄存款</b>                                                                                                    | НК 26975                     | 20           |
| 0                          | 汇兑损益结转                                                                | 泉行存款/外币存款/舆门元支票                                                                                                    | MOP 1139                     | 22           |
| 实施导航                       | 票号                                                                    | 41.63                                                                                                    | 合计 32546                     | 41 3254641   |
|                            |                                                                       | 95里<br>单价                                                                                                    | 叁万贰仟伍佰肆拾陆元肆角壹分               |              |
| 20                         | 旨注 项 目                                                                | 部 门                                                                                                    |                              |              |
| 企业互联                       | ↑ 人                                                                   | 客 户                                                                                                    |                              |              |
|                            | 业务员                                                                   |                                                                                                    |                              | 🚈 💷 💌 🗸      |

则弹出如下对话框,在这里为常用凭证进行描述,完成后点确定,如下图:

| 常用凭证生  | 成         | × |
|--------|-----------|---|
| ┌ 请输入常 | 常用凭证代号及说明 |   |
| 代号     |           |   |
| 说明     |           |   |
|        | 确认 取消     |   |

调用常用凭证系统提供两种方法:

**方法一:** 在制单时单击"编辑"菜单下的"调用常用凭证",根据提示输入常用凭证的编号,即可调出该常用凭证。

**方法二:**在制单时单击"编辑"菜单下的"调用常用凭证",在输入常用凭证的编号处按 或 [F2]键,屏幕显示常用凭证定义窗,将光标移到要调用的常用凭证,点〖选入〗按钮或按[F3] 键,可选入要调用的常用凭证。如下图:

| 常用凭证 | 常用凭证 <b>×</b>                           |      |      |      |  |  |  |  |  |  |  |  |  |  |
|------|-----------------------------------------|------|------|------|--|--|--|--|--|--|--|--|--|--|
| 🔒 打印 | 打印 🗸 🚰 輸出 🔁 増加 🌉 删除 🧱 详细 🌉 选入 🕜 帮助 📑 退出 |      |      |      |  |  |  |  |  |  |  |  |  |  |
|      | 常用凭证                                    |      |      |      |  |  |  |  |  |  |  |  |  |  |
| 编码   | 说明                                      | 凭证类别 | 附单据数 | 是否生成 |  |  |  |  |  |  |  |  |  |  |
|      | E454                                    |      |      |      |  |  |  |  |  |  |  |  |  |  |
|      |                                         |      |      |      |  |  |  |  |  |  |  |  |  |  |
|      |                                         |      |      |      |  |  |  |  |  |  |  |  |  |  |
|      |                                         |      |      |      |  |  |  |  |  |  |  |  |  |  |
|      |                                         |      |      |      |  |  |  |  |  |  |  |  |  |  |
|      |                                         |      |      |      |  |  |  |  |  |  |  |  |  |  |
|      |                                         |      |      |      |  |  |  |  |  |  |  |  |  |  |
|      |                                         |      |      |      |  |  |  |  |  |  |  |  |  |  |
|      |                                         |      |      |      |  |  |  |  |  |  |  |  |  |  |
|      |                                         |      |      |      |  |  |  |  |  |  |  |  |  |  |

若调出的常用凭证与您当时的业务有出入或缺少部分信息,您可直接将其修改成所需的凭证。

#### 2.7.3.2 常用摘要

在处理日常业务数据时,在输入单据或凭证的过程中,因为业务的重复性发生,经常会 有许多摘要完全相同或大部分相同,如果将这些常用摘要存储起来,在输入单据或凭证时随 时调用,必将大大提高业务处理效率。调用常用摘要可以在输入摘要时直接输摘要代码或按 [F2]键或参照输入。

在"基础设置"页签中,依次点击"基础档案"一"财务"一"会计科目",如下图

```
所示:
```

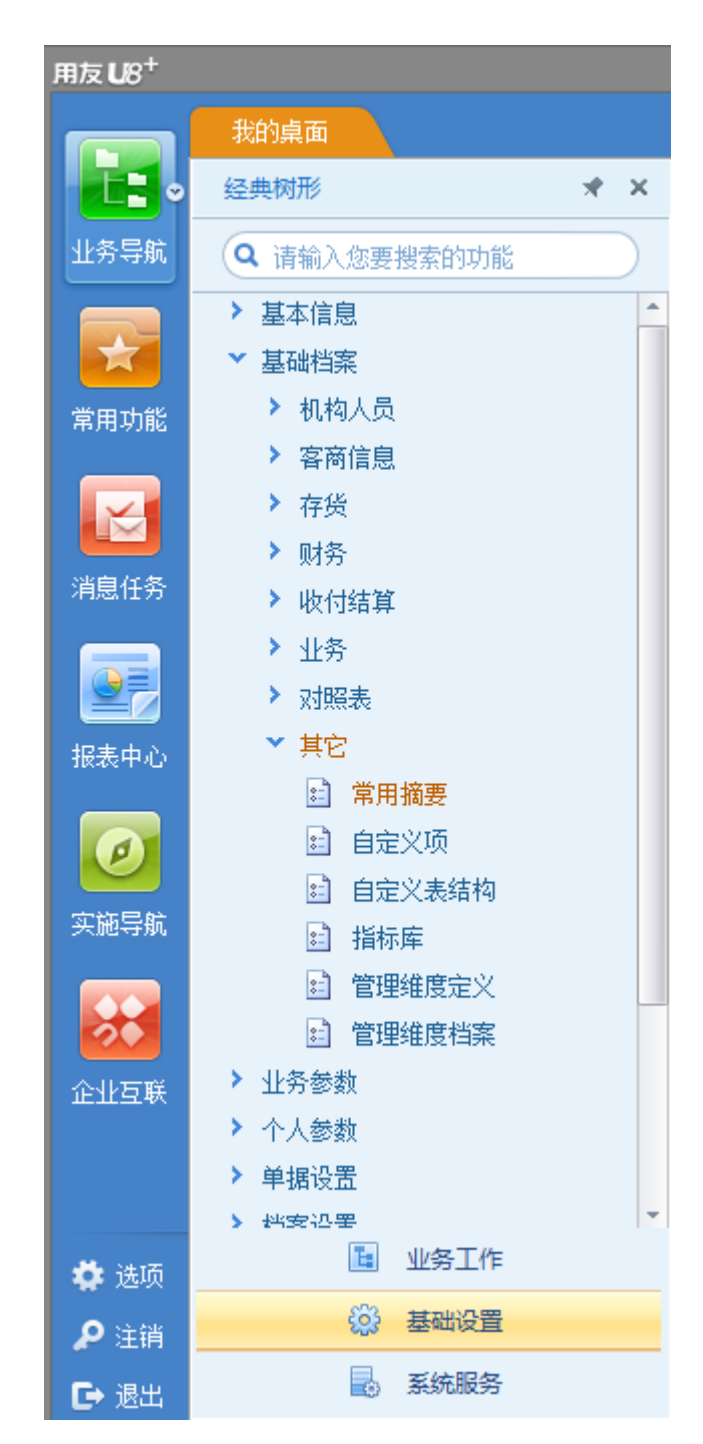

则弹出常用摘要界面,在这里设置常用摘要内容及相关科目。如下图:

| 常用摘要  |                                     |               | × |  |  |  |  |  |  |  |  |  |  |
|-------|-------------------------------------|---------------|---|--|--|--|--|--|--|--|--|--|--|
| 島 打印・ | • 🚱 輸出 🔂 増加 强 删除 🌉 选入 📰 定位 🕜 帮助 📑 ป | 艮出            |   |  |  |  |  |  |  |  |  |  |  |
|       | 常用摘要                                |               |   |  |  |  |  |  |  |  |  |  |  |
| 摘要编码  | 摘要内容                                | 相关科目          | - |  |  |  |  |  |  |  |  |  |  |
| 001   | 办公室房租                               | 500102312     |   |  |  |  |  |  |  |  |  |  |  |
| 002   | 办公室/宿舍物业管理费                         | 50010100209   |   |  |  |  |  |  |  |  |  |  |  |
| 003   | 澳门元存款户                              | 100202001     |   |  |  |  |  |  |  |  |  |  |  |
| 004   | 澳门元支票户                              | 100202003     |   |  |  |  |  |  |  |  |  |  |  |
| 005   | 港币存款户                               | 100202002     |   |  |  |  |  |  |  |  |  |  |  |
| 006   | 港币支票户                               | 100202004     |   |  |  |  |  |  |  |  |  |  |  |
| 007   | 澳门元现金                               | 100102001     |   |  |  |  |  |  |  |  |  |  |  |
| 008   | 港币现金                                | 100102002     |   |  |  |  |  |  |  |  |  |  |  |
| 009   | 人民币现金                               | 100101        |   |  |  |  |  |  |  |  |  |  |  |
| 010   | 职务工资                                | 5001010010101 |   |  |  |  |  |  |  |  |  |  |  |
| 011   | 级别工资                                | 5001010010102 |   |  |  |  |  |  |  |  |  |  |  |
| 010   | 10 mm - 4 m F                       | 5001010010001 | - |  |  |  |  |  |  |  |  |  |  |

调用常用摘要可以在输入摘要时直接输摘要代码或按[F2]键或参照输入。

#### 2.7.3.3 查最新余额

| 点击 工具栏上的 | <b>山</b> 余额 | 按钮直接查看, | 或点击 | 菜单余额, | 如下图: |
|----------|-------------|---------|-----|-------|------|

| 用友 <b>U</b> 18 <sup>+</sup>             |                                                                                             |                                                                                                    | [OD3](default)驻澳门贸易处 · | 😡 客户服务・ ひ 🗧 🗕 🗗 |
|-----------------------------------------|---------------------------------------------------------------------------------------------|----------------------------------------------------------------------------------------------------|------------------------|-----------------|
|                                         | 我的桌面 填制凭证 ×                                                                                 |                                                                                                    | 😃 - @                  | Q 单据条码搜索        |
| ▲ 1 ● 1 ● 1 ● 1 ● 1 ● 1 ● 1 ● 1 ● 1 ● 1 | 2<br>書 打印 - ● 5 割 (文作度 ● 描入分录 ● 流量<br>● 1 小特 ■ 整理 ● 酬除分录<br>「 「 和時 ● 整得 • 1 数 方 疑 雪技著换 ■ 電音 | □         ●         ●         ●         ●         ●         ●         ●         ●         ●         ●         ●         ●         ●         ●         ●         ●         ●         ●         ●         ●         ●         ●         ●         ●         ●         ●         ●         ●         ●         ●         ●         ●         ●         ●         ●         ●         ●         ●         ●         ●         ●         ●         ●         ●         ●         ●         ●         ●         ●         ●         ●         ●         ●         ●         ●         ●         ●         ●         ●         ●         ●         ●         ●         ●         ●         ●         ●         ●         ●         ●         ●         ●         ●         ●         ●         ●         ●         ●         ●         ●         ●         ●         ●         ●         ●         ●         ●         ●         ●         ●         ●         ●         ●         ●         ●         ●         ●         ●         ●         ●         ●         ●         ●         ●         ●         ● |                        |                 |
|                                         | 当前分录行                                                                                       |                                                                                                    | 14 A >                 | N Q 凭证号 查试      |
| 常用功能                                    |                                                                                             | 记账凭证                                                                                                    |                        | L               |
|                                         | 记字 0002 0001/0002 制单日期: 2                                                                   | 017.11.24 审核日期: 2017.11.24                                                                                                    |                        | 附单据数: 0         |
|                                         | 摘要                                                                                          | 科目名称                                                                                                    | 原币 借方:                 | 注額              |
| 消息任务                                    | 汇兑损益结转                                                                                      | 库存现金/库存外币/费门币                                                                                                    | MOP                    | 18635           |
|                                         | 汇兑损益结转                                                                                      | 库存现金/库存外币/潜币                                                                                                    | нк                     | 6147            |
| 認識曲心                                    | 汇兑损益结转                                                                                      | 银行存款/外币存款/舆门元储蓄存款                                                                                                    | MOP                    | 338511          |
| anater of                               | 汇兑损益结转                                                                                      | 银行存款/外币存款/港元婧蕾存款                                                                                                    | нк                     | 697520          |
| Ø                                       | 汇兑损益结转                                                                                      | 银行存款/外币存款/舆门元支票                                                                                                    | MOP                    | 113922          |
| 实施导航                                    | 素豊                                                                                          |                                                                                                    | 合 计                    | 3254641 3254641 |
|                                         | 山朋                                                                                          | (初)里 单价                                                                                                    | 叁万贰仟伍佰肆拾陆元肆角           | 壹分              |
| 20                                      | 音注 项 目                                                                                      | 部门                                                                                                    | ·                      |                 |
| 企业互联                                    | 个 人                                                                                         | 客 户                                                                                                    |                        |                 |
|                                         | 业务员                                                                                         |                                                                                                    |                        | 📇 🛋 🐼 💌 🗸       |
|                                         | 記録 一面核 山田                                                                                   | 。 出纳                                                                                                    |                        | 集团 demo         |

#### 2.7.3.4 联查明细账

|                            | 灬山木干 扒旦 扒」                                                                                                    | 百分和林 百相/// 四十日日小小和林                                                                                                    | , MEI.              |                  |         |     |
|----------------------------|----------------------------------------------------------------------------------------------------|----------------------------------------------------------------------------------------------------|---------------------|------------------|---------|-----|
| 用友 <b>U</b> 8 <sup>+</sup> |                                                                                                    |                                                                                                    | [003](default)驻澳门贸易 | 品处 🕞 😨 客户服       |         |     |
|                            | 我的桌面 填制凭证 ×                                                                                                    |                                                                                                    | (                   | ) • 0 Q ##       | 漆码搜索    |     |
| 业务导航                       | <ul> <li>■ 打印 ~ </li> <li>■ 复制 分子 作度 是 插入分录 </li> <li>● 流星</li> <li>● 本明 過 整理 ● 割除分录</li> <li>● 単稿 ~ </li> <li>● 数 ● 単稿 ~ </li> <li>● 数 ● 単稿 ~ </li> <li>● 数 ● 単稿 ~ </li> </ul> | □     (編助明细 回 査校分单 回 显示空先证号       ●     余級 整 私目转換       ○     (新報 日转換       ○     (新報 日報換       ○     (新報 日報換       ○     (新 日報換       ○     (新 日報換       ○     (新 日報換       ○     (新 日報換       ○     (新 日報換       ○     (新 日報換       ○     (新 日報換       ○     (新 日報換       ○     (新 日報換       ○     (新 日報換       ○     (新 日報換       ○     (新 日報換 <th></th> <th></th> <th></th> <th></th> |                     |                  |         |     |
|                            | 当前分录行                                                                                                    |                                                                                                    | k                   |                  | 7목      | )查询 |
| 常用功能                       |                                                                                                    | 记账凭证                                                                                                    |                     |                  |         |     |
|                            | <u>记 字 0002</u> 0001/0002 制单日期: 2                                                                                                    | 017.11.24 审核日期: 2017.11.24                                                                                                    |                     | 附单据数             | : 0     |     |
|                            | 摘要                                                                                                    | 科目名称                                                                                                    | 原币                  | 借方金额             | 货方金额 -  | -   |
| 消息任务                       | 汇兑损益结转                                                                                                    | 库存现金/库存外币/舆门币                                                                                                    | MOP                 | 18635            |         |     |
|                            | 汇兑损益结转                                                                                                    | 库存现金/库存外币/港币                                                                                                    | HK                  | 6147             |         |     |
| 1220                       | 汇兑损益结转                                                                                                    | 银行存款/外币存款/氮门元储蓄存款                                                                                                    | MOP                 | 338511           |         |     |
| 10204-0                    | 汇兑损益结转                                                                                                    | 银行存款/外币存款/基元储蓄存款                                                                                                    | НК                  | 2697520          |         | -   |
| 0                          | 汇兑损益结转                                                                                                    | 银行存款/外币存款/缴门元支票                                                                                                    | MOP                 | 113922           |         |     |
| 实施导航                       | 票号日期                                                                                                    | ·<br>                                                                                                    | 合 计                 | 3254641          | 3254641 |     |
|                            |                                                                                                    | 单价                                                                                                    | 叁万贰仟伍佰肆抬            | 陆元肆角壹分           |         |     |
|                            | 當注 [四] 目                                                                                                    |                                                                                                    |                     |                  |         |     |
| 企业互联                       |                                                                                                    | 餐 户                                                                                                    |                     |                  |         |     |
|                            | 世分只                                                                                                    |                                                                                                    |                     | <u>نات</u>       |         | -   |
|                            | icom 単核 den                                                                                                    | 0 Ltr1                                                                                                    |                     | 101 <del>1</del> | ,eno    |     |

点击菜单"联查"一"联查明细账"查看所选科目的明细账,如图:

#### 2.7.3.5 查看科目备查

点击菜单"工具"一"备查资料"、点击任务栏上的<sup>运 备查</sup>"备查"功能或者按 CTRL+W 键都可以进入查询某科目的备查资料明细,如图:

| 用友 <b>U</b> 18 <sup>+</sup> |                                                                                                    |                                                                                                    | [003](default)驻舆门贸易处 🔹 😨 客户服务 - U = 🗕 🗗          |
|-----------------------------|----------------------------------------------------------------------------------------------------|----------------------------------------------------------------------------------------------------|--------------------------------------------------|
|                             | 我的桌面 填制凭证 ×                                                                                                    |                                                                                                    | 😢 👻 😮 🔍 单据条码搜索                                   |
| ▲ 上京 ●<br>业务导航              | <ul> <li>● 打印 →</li> <li>● 复制</li> <li>○ 作废 ↓ 通入分表</li> <li>● 沖納</li> <li>● 整理</li> <li>● 動除分表</li> <li>● 草筋</li> <li>● 草筋</li> <li>◆ 鼠 放弃</li> <li>協 放车</li> <li>協 放车</li> <li>● 直然 ●</li> <li>● 草筋</li> <li>● 「風 か</li> </ul> | □     (動明明昭     ● 登校分単     (動 显示空凭证号     (動 计算器       ●     (動 余颜     ●     和目時換     ●       ●     (動 衣颜     ●     和目時換     ●       ●     (動 衣颜     ●     ●     ●       ●     (動 衣颜     ●     ●     ●       ●     (動 衣颜     ●     ●     ●       ●     (動 衣颜     ●     ●     ●       ●     (動 衣颜     ●     ●     ●       ●     (動 衣颜     ●     ●     ●       ●     ●     ●     ●     ●       ●     ●     ●     ●     ● |                                                  |
|                             | 当前分录行                                                                                                    |                                                                                                    |                                                  |
| 常用功能                        |                                                                                                    | 记 账 凭 证                                                                                                    |                                                  |
|                             | 记 字 0002 0001/0002 制单日期: 2                                                                                                    | 017.11.24 审核日期: 2017.11.24                                                                                                    | 附单据数: 0                                          |
|                             | 摘要                                                                                                    | 科目名称                                                                                                    | 原币 借方金额 <u>华</u> 方金额                             |
|                             | 汇兑损益结转                                                                                                    | 库存现金/库存外币/项门币                                                                                                    | MOP 18635                                        |
|                             | 汇兑损益结转                                                                                                    | 库存现金/库存外币/增币                                                                                                    | HK 6147                                          |
| 17 = -                      | 汇兑损益结转                                                                                                    | 银行存款/外币存款/舆门元储蓄存款                                                                                                    | MOP 338511                                       |
| 18:38:400                   | 汇兑损益结转                                                                                                    | 银行存款/外币存款/還元緒蓄存款                                                                                                    | HK 2697520                                       |
| Ø                           | 汇兑损益结转                                                                                                    | 银行存款/外币存款/舆门元支票                                                                                                    | MDP 113922                                       |
| 实施导航                        |                                                                                                    |                                                                                                    | 合计 32546 <mark>4</mark> 1 32546 <mark>4</mark> 1 |
|                             | 日期                                                                                                    | 数里                                                                                                    | <b>参万贰仟伍佰肆拾陆元肆角壹分</b>                            |
| 20                          |                                                                                                    |                                                                                                    |                                                  |
| 金小石群                        | 人 小 🔤                                                                                                    | 客 户                                                                                                    |                                                  |
|                             | 业务员                                                                                                    |                                                                                                    |                                                  |
|                             | 记账 审核 dem                                                                                                    | 。    出纳                                                                                                    | 制单 demo                                          |

#### 2.7.3.6 快捷键列表

| 快捷键    | 功能                  |
|--------|---------------------|
| CTRL+L | 显示/隐藏数据位线(除千分线外)    |
| CTRL+I | 在光标处插入一条分录          |
| CTRL+D | 删除光标所在行的分录          |
| CTRL+N | 查询当前凭证类型的空号         |
| CTRL+F | 自动复制凭证              |
| CTRL+M | 查询往来辅助核算或项目辅助核算的明细  |
| CTRL+W | 查询、录入备查资料内容         |
| CTRL+S | 录入、查询辅助核算(只对总账凭证有效) |
| CTRL+E | 保存凭证草稿              |
| CTRL+H | 引入凭证草稿              |
| CTRL+Y | 查最新余额               |
| F2     | 等于放大镜功能,进行参照选择      |
| F3     | 查询凭证                |
| F4     | 调用常用凭证              |
| F5     | 保存并进入新凭证录入界面        |
| F6     | 保存当前凭证              |
| F8     | 科目转换                |
| F11    | 在外币、汇率和人民币之间进行自动折算  |
| =      | 找平,系统自动根据金额值判断借贷    |
| 空格键    | 在借贷方之间切换            |

用快捷键可以提高制单的速度,主要快捷键功能操作如下:

# 2.7.4 审核凭证

点击"财务会计"一"总账"一"凭证"一"审核凭证",如下图:

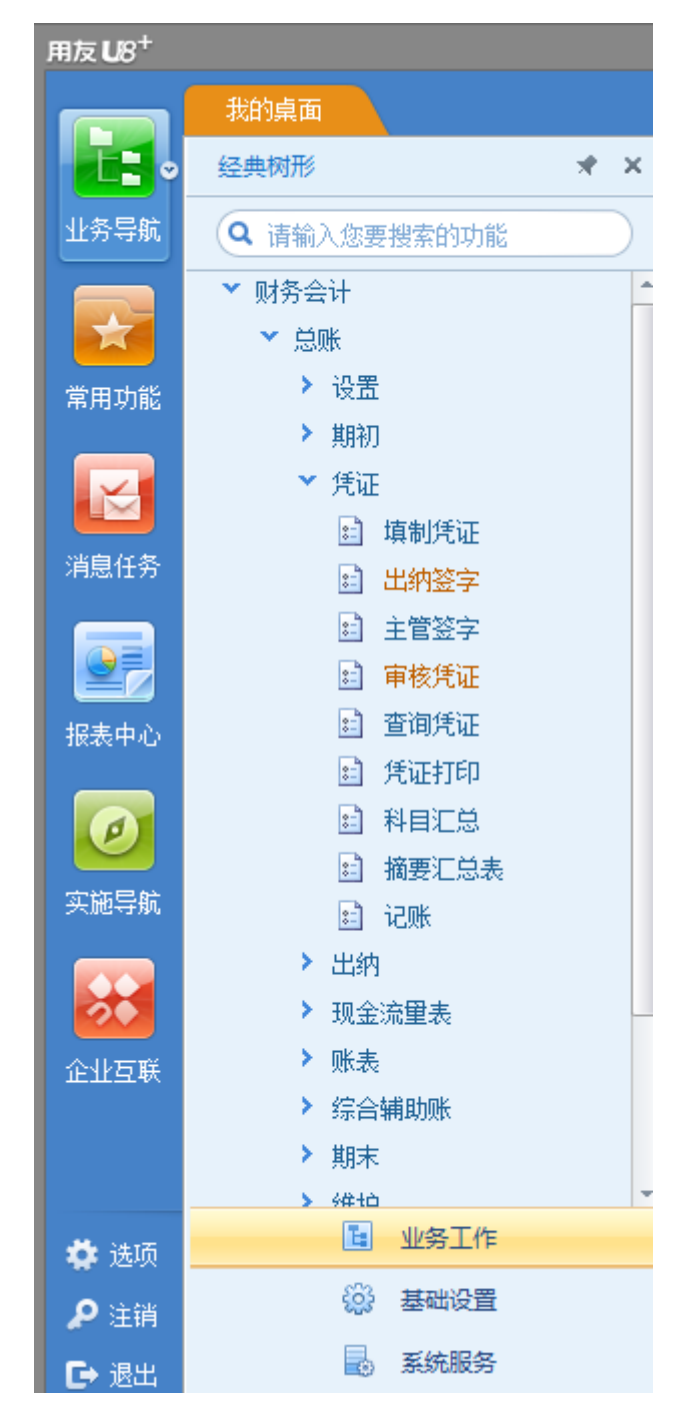

弹出如下界面:

| 凭证标志 ──<br>● 全部  | ○ 作废凭证   | (      | 有错凭证       | 🔵 冲销凭证            |                |
|------------------|----------|--------|------------|-------------------|----------------|
| - 展现方式           | 凭证展示     | ◯按     | 〔征分录展示     |                   | <br><br><br>取消 |
| ·凭证头尾内容·<br>凭证类别 | ~        | ●日期    | 2017-11-01 | 2017-11-24        | 補助券            |
| ○ 月份             | 2017 🔻 年 | 11 - 月 | 凭证号        | 输入凭证号范围(如:1,5,7-9 |                |
| 审核日期             |          |        |            |                   |                |
| 制单人              |          | Ŧ      | 出纳人        | <b>•</b>          |                |
| 宙核人              |          | -      | 会计主管       | <b></b>           |                |

输入审核凭证的条件,屏幕显示凭证一览表,如下图(如果不选择条件,直接点"确定",则显示所有凭证):

| 用友 <b>U</b> 8 <sup>+</sup> |        |                   |          |           |             |       |        |        |       |     |            | [003](de |
|----------------------------|--------|-------------------|----------|-----------|-------------|-------|--------|--------|-------|-----|------------|----------|
|                            |        | 凭证审               | 核列表 ×    |           |             |       |        |        |       |     |            |          |
| •                          | 🖶 打印 🕞 | <b>(</b> ) 🗟 🖻 定( | ¥ 🗾      | 💁 弃审 💼 流量 | 百 英文名称      | 🔜 栏目谈 | 疍      | 🖉 合并显示 |       |     |            |          |
| 业务导航                       | 🔒 輸出   | <sup>查询</sup> 😵 刷 | 新审核      | 🚺 标错 📓 备查 |             | 🎒 排序  | Ŧ      |        |       |     |            |          |
|                            |        |                   |          |           |             |       |        | 1      | 凭证审核列 | 间表  |            |          |
| 常用功能                       |        | 制单日期              | 凭证编号     | 摘要        | 借方金额        | 合计    |        | 贷方金额合计 | 制单人   | 审核人 | 审核日期       | 记账人      |
|                            |        | 2017-09-30        | 记 - 0001 | 职务工资      | 91, 220. 25 |       | 91, 22 | 0.25   | 郭进有   | 郭进有 | 2017-09-30 |          |
|                            |        | 2017-09-30        | 记 - 0002 | 林素月8月工资   | 30, 859. 37 |       | 30, 85 | 9.37   | 郭进有   | 郭进有 | 2017-09-30 |          |
| 消息任务                       |        | 2017-09-30        | 记 - 0003 | 澳门元提取备用金  | 40, 895. 00 |       | 40, 89 | 5.00   | 郭进有   | 郭进有 | 2017-09-30 |          |
|                            |        | 2017-09-30        | 记 - 0004 | 宴请中华总商会   | 3, 242. 48  |       | 3, 242 | . 48   | 郭进有   | 郭进有 | 2017-09-30 |          |
|                            |        | 2017-09-30        | 记 - 0005 | 购办公用品     | 12.00       |       | 12.00  |        | 郭进有   | 郭进有 | 2017-09-30 |          |
| 报表中心                       |        | 2017-09-30        | 8000 - 5 | 购办公室仿真植物  | 300.00      |       | 300.0  | 0      | 郭进有   | 郭进有 | 2017-09-30 |          |
|                            |        | 2017-09-30        | 7000 - 5 | 王宁出差机票费   | 1,533.00    |       | 1, 533 | . 00   | 郭进有   | 郭进有 | 2017-09-30 |          |
| Ø                          |        | 2017-09-30        | 8000 - 5 | 陈星王宁出差补助  | 1,440.00    |       | 1, 440 | . 00   | 郭进有   | 郭进有 | 2017-09-30 |          |
|                            |        | 2017-09-30        | 6000 - 5 | 办公室8月份清洁费 | 1,676.70    |       | 1,676  | . 70   | 郭进有   | 郭进有 | 2017-09-30 |          |
| 实施导航                       |        | 2017-09-30        | 记 - 0010 | 公用药箱药品    | 732.84      |       | 732.8  | 4      | 郭进有   | 郭进有 | 2017-09-30 |          |
|                            |        | 2017-09-30        | 记 - 0011 | 凯泉湾19K门窗  | 736.11      |       | 736.1  | 1      | 郭进有   | 郭进有 | 2017-09-30 |          |
| 20                         |        | 2017-09-30        | 记 - 0012 | 汽油费       | 2, 780. 86  |       | 2, 780 | . 86   | 郭进有   | 郭进有 | 2017-09-30 |          |
| 企业互联                       |        | 2017-09-30        | 记 - 0013 | 7月份书报刊费   | 717.30      |       | 717.3  | 0      | 郭进有   | 郭进有 | 2017-09-30 |          |
|                            |        | 2017-09-30        | 记 - 0014 | 购买绿植手续费   | 73.61       |       | 73.61  |        | 郭进有   | 郭进有 | 2017-09-30 |          |
|                            |        | 2017-09-30        | 记 - 0015 | 办公室8月份电费  | 441.67      |       | 441.6  | 7      | 郭进有   | 郭进有 | 2017-09-30 |          |
|                            |        | 2017-09-30        | 记 - 0016 | 8月份电话传真网络 | 2, 944. 44  |       | 2, 944 | . 44   | 郭进有   | 郭进有 | 2017-09-30 |          |
| 😨 选项                       |        | 2017-09-30        | 记 - 0017 | 8月份书报刊费   | 721.39      |       | 721.3  | 9      | 郭讲有   | 郭讲有 | 2017-09-30 |          |

双击要审核的凭证,屏幕显示此张凭证,核对凭证无误后,点击菜单"审核"一"审核 凭证",或者点击任务栏的"审核"按钮可以对本张凭证审核。若想对已审核的凭证取消审 核,点击"取消审核",如下图:

| 用友 <b>U</b> 8 <sup>+</sup> |       |        |       |      |      |       |       |          |      |     |      | [00: |
|----------------------------|-------|--------|-------|------|------|-------|-------|----------|------|-----|------|------|
|                            |       | 凭证审    | 核列表 × |      |      |       |       |          |      |     |      |      |
| •                          | 臝打印 ▾ |        | t 📄   | 审在 🔊 | 🔒 流量 | 国英文名称 | 🔜 栏目设 | 置 😤 合并显示 |      |     |      |      |
| 业务导航                       | 😭 輸出  | 查询 🎓 刷 | 新审核   | 1 标错 | 🖹 备查 |       | 🎒 排序  | -        |      |     |      |      |
|                            |       |        |       |      |      |       |       |          | 凭证审核 | 河表  |      |      |
| 常用功能                       |       | 制单日期   | 凭证编号  | 报    | 邇要   | 借方金额  | 1合计   | 贷方金额合计   | 制单人  | 审核人 | 审核日期 | 记则   |

也可以对多张核对无误的凭证批量审核,点击菜单"审核"一"成批审核凭证"。成批

取消审核则点击菜单"成批取消审核"。

如果审核凭证时,发现凭证有问题,要对凭证标错,点击菜单"审核"一"标错/取消"。 制单人将标错的凭证改正后,审核人审核无误,将标错凭证取消标错,点击菜单"审核"一 "标错/取消",如下图:

| 用友 | 用友 US <sup>+</sup> |          |    |           |        |      |       |         |                                         |     |        |     |     |      |    |  |
|----|--------------------|----------|----|-----------|--------|------|-------|---------|-----------------------------------------|-----|--------|-----|-----|------|----|--|
|    |                    |          |    | 凭证审核列表 ×  |        |      |       |         |                                         |     |        |     |     |      |    |  |
|    | •                  | 🖶 打印 🕞   | Ó  | 🗟 定位      | ž 🚺    | 高 弃审 | Le 流量 | ED 英文名称 | 🔜 栏目谈                                   | 置 📱 | 2 合并显示 |     |     |      |    |  |
| 业务 | 5导航                | 🔒 輸出     | 查询 | 参 刷新      | f 审核   | 🚺 标错 | 💐 备查  |         | 🎒 排序                                    | -   |        |     |     |      |    |  |
|    |                    | 凭证审核列表   |    |           |        |      |       |         |                                         |     |        |     |     |      |    |  |
| 常用 | 助能                 |          | 制  | 単日期       | 凭证编号   | :    | 摘要    | 借方金额    | 1993年1993年1993年1993年1993年1993年1993年1993 | 偀   | 防金额合计  | 制单人 | 审核人 | 审核日期 | 记账 |  |
|    | ~                  | در حد در |    | en alta e | - 1 44 |      |       | A 1     |                                         |     |        |     |     |      |    |  |

注意:(1)审核人和制单人可以是同一个人。 (2)凭证一经审核,就不能被修改或删除,只有取消审核后才可以进行修改或删除。 (3)凭证未经审核不允许记账。 (1)已后带的任证不能推出按, 若想完按,需件收后带的任证改正,取消后带后于

(4)已标错的凭证不能被审核,若想审核,需先将标错的凭证改正,取消标错后才能 审核。

### 2.7.5 查询凭证

点击菜单"凭证"一"查询凭证",进入"查询凭证"功能, 在凭证查询界面输入凭证查询条件,如下图:

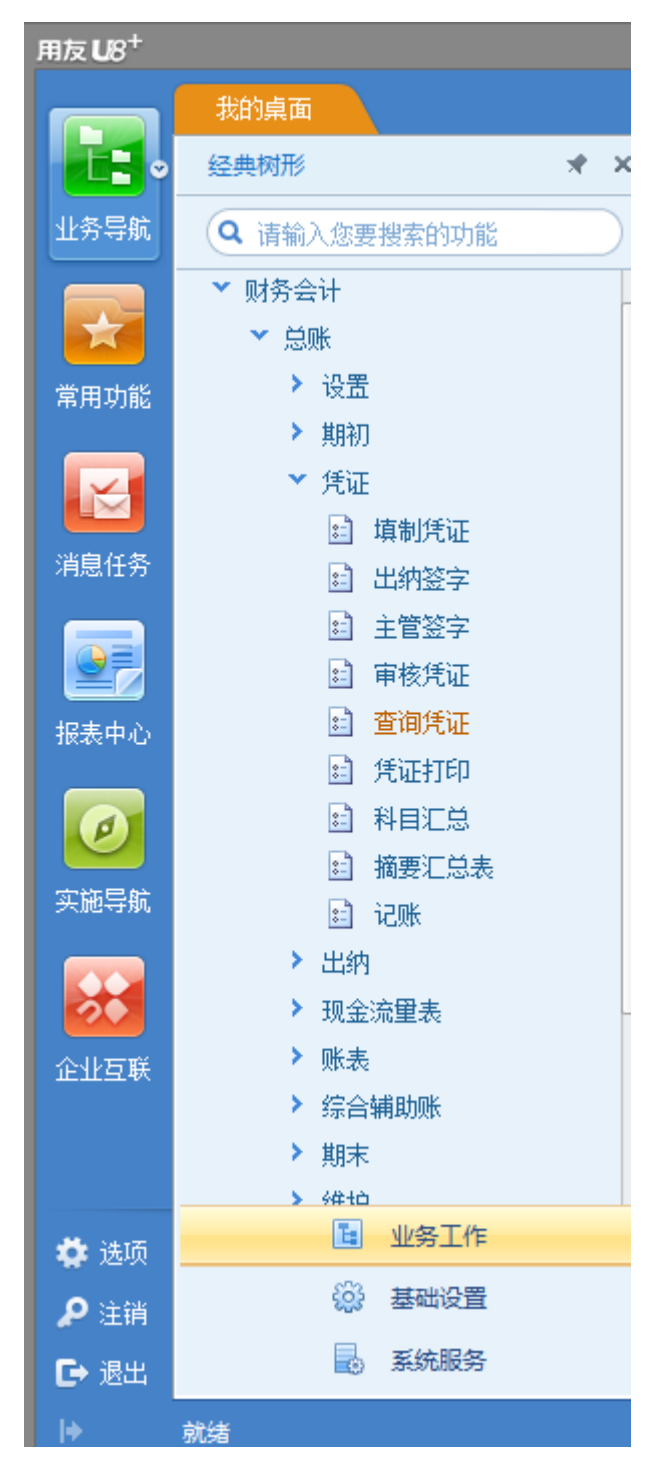

如要按科目、摘要、金额等条件进行查询,可点击"辅助条件"按钮输入辅助查询条件, 如下图: 以上内容仅为本文档的试下载部分,为可阅读页数的一半内容。如 要下载或阅读全文,请访问: <u>https://d.book118.com/84705403513</u> 2006050